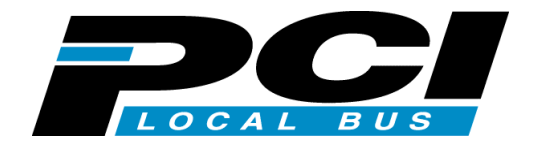

# Ultra Wide SCSI PCI BOARD REX-PCI33

For DOS/V ユーザーズマニュアル

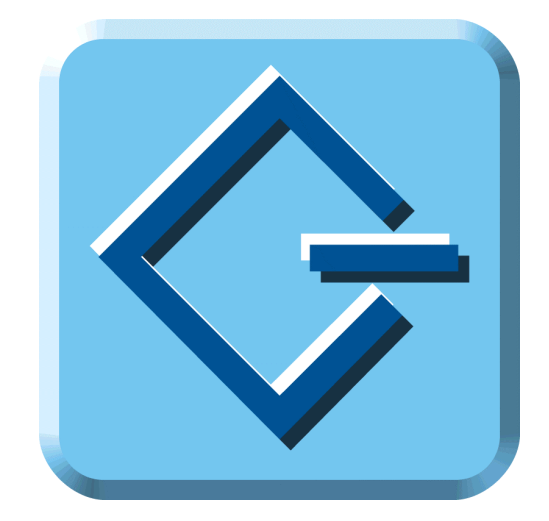

1999 年 4 月 第1.0 版

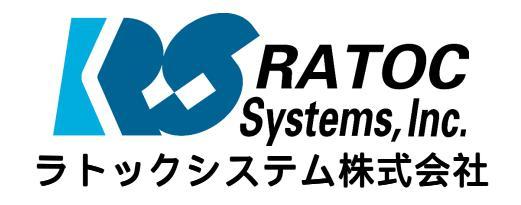

# 目次

| ユーザース | <b>、</b> マニュアル |
|-------|----------------|
|-------|----------------|

| l | よじめに                                                                                                  | 1             |
|---|----------------------------------------------------------------------------------------------------|---------------|
|   | ご注意                                                                                                   | 1             |
|   | <b>安全にお使いいただくために必ずお読みください</b>                                                                         | <b>2</b><br>2 |
|   | 製品の特徴                                                                                                 | 4             |
|   | 対応パソコンと対応 0S(オペレーティングシステム)                                                                            | 5             |
|   | 梱包品について                                                                                               | 6             |
|   | お問い合わせをする前に                                                                                           | 7             |
|   | 製品に関するお問い合わせ                                                                                          | 8             |
| 1 | RFX-PC133 について                                                                                        | 9             |
|   |                                                                                                    | 0             |
|   |                                                                                                    | 9<br>10       |
|   | 向けな<br>空きの IRO を確認する                                                                                  | 10            |
|   | Yindows 98/95 の場合                                                                                     | 10            |
|   | Windows NTの場合                                                                                         | 11            |
|   | DOS/Windows 3.1 システムの場合                                                                               | 12            |
| 2 | . SCSI ボードの取り付け                                                                                       | 13            |
|   | 接続できる台数とケーブルの長さ                                                                                       | 16            |
|   | ケーブル接続例                                                                                               | 17            |
| 3 | . パソコンの PCI パスの確認・設定                                                                                  | 21            |
| Ī |                                                                                                    | 21            |
| 4 | SCSI コンフィギュレーションの設定                                                                                   | 23            |
|   | SCSL-BIOS $X = \gamma - \gamma$                                                                       | 23            |
| F | Windows 09/05 インフトール 这社 に 7 使用する                                                                      | 20            |
| J | . Windows $90/95 1 / 人下 - ル海のにし使用 95 \dots \dots \dots$                                               | 29            |
|   | Windows $98 \leq -\sqrt{-} + \sqrt{-} \sqrt{-} \sqrt{-} \sqrt{-} \sqrt{-} \sqrt{-} \sqrt{-} \sqrt{-}$ | 29            |
|   | Windows 95 ミニホートトライバのインストール 確認                                                                        | 31            |
|   | WINdows 98/95 ミニホートトライハのインストール唯認                                                                      | 33<br>26      |
|   | 3031 ユーナイ リナイ リインストール                                                                                 | 30            |
|   | スロップファイルを SCSI ハードディスクに                                                                               | 38            |
| 6 |                                                                                                    | 20            |
| U |                                                                                                    | 29            |
|   | KEAFM195 - WINDOWS 98/95 専用 3051 ノオーマットユーナイリナイ                                                        | 39            |
|   | WINOOU - WINDOWS 96/95 円 OUOI (() 協商技院唯秘ユーティリティ                                                       | 41<br>10      |
|   | プログラム起動方法                                                                                             | <b>43</b>     |
|   | コンフィギュレーション画面                                                                                         | 44            |

| 7 . 起動ディスク(DOS)での使用について                                            | 45       |
|--------------------------------------------------------------------|----------|
| Windows 98 起動ディスクの編集                                               | 45       |
| Windows 95 起動ディスクの編集                                               | 46       |
| Drive Image 起動ディスクの編集                                              | 47       |
| SCSI CD-ROM をアクセスする                                                | 48       |
| SCSI DVD-RAM をアクセスする                                               | 48       |
| ASP850.SYS のパラメタ                                                   | 49       |
| REXCD.SYS のパラメタ                                                    | 49       |
| REXDISK.SYS のパラメタ                                                  | 51       |
| 8 . Windows NT インストール済みにて使用する                                      | 55       |
| Windows NT に SCSI アダプタ(ドライバ)を追加                                    | 55       |
| ドライバ起動の確認                                                          | 57       |
| ドライバの有効/無効の切り替え                                                    | 59       |
| スワップファイルを SCSI ハードディスクに                                            | 60       |
| SCSI ユーティリティのインストール                                                | 61       |
| 9 . Windows NT用 SCSI ユーティリティについて                                   | 63       |
| プログラム起動方法                                                          | 63       |
| コンフィギュレーション画面                                                      | 64       |
| 10. DOS/Windows 3.1 で使用する                                          | 65       |
| DOS システムのインストール                                                    | 65       |
| CONFIG.SYS の書き換え                                                   | 66       |
| AUTOEXEC.BAT の書き換え                                                 | 66       |
| Windows 3.1 での ASPI モジュールの組み込み方法                                   | 66       |
| 11. DOS 用 SCSI ユーティリティについて                                         | 67       |
| REXFMT.EXE - ディスク・フォーマット・コマンド                                      | 67       |
| 書式1 - ハードディスクの初期化                                                  | 67       |
| 書式2 - 光磁気ディスク(MO)の初期化         ・・・・・・・・・・・・・・・・・・・・・・・・・・・・・・・・・・・・ | 68       |
|                                                                    | 68       |
| 青式4 - 区画の削除<br>書式5 - 区画属性の恋面                                       | 68       |
| 自北J-区国内にの交支 ····································                   | 00<br>68 |
|                                                                    |          |
|                                                                    | 09       |
| KEX-YUI33 SUSI・BUS 任候                                              | 69       |
| KEA-YUI33 琅垷江惊                                                     | 69       |
| UNI,UNJ 按統 J イソツ II 惊                                              | 70       |

| 13 | . トラブルシューティング                                        | . 71 |
|----|------------------------------------------------------|------|
|    | REX-PC133のドライバを完全削除するには(Win98/95)                    | . 71 |
|    | Windows 98 でドライバ更新する場合                               | . 73 |
|    | Windows 95 でドライバ更新する場合                               | . 76 |
|    | データ転送中にハングアップしたり VXD 中断画面になったりする場合                   | . 78 |
|    | IDE の CD-ROM が使えない場合                                 | . 78 |
|    | SCSI-BIOS スタート画面が表示されない場合                            | . 78 |
|    | SCSI機器に対して転送速度を設定する場合(Win98/95)                      | . 79 |
|    | FUJITSU MO(M2512A,M2513A) を使用の場合                     | . 79 |
|    | ドライバがインストールされていないとなる場合(Win98/95)                     | . 79 |
|    | 全体的なシステムのパフォーマンスが低下しますと表示される場合(Win98/95)             | . 80 |
|    | PD、Changer の一部が認識できない場合(DOS/Windows 3.1)             | . 80 |
|    | スキャナを検出できない場合(Windows NT)                            | . 80 |
|    | ドライブ名が割り当たらない場合(Windows NT)                          | . 80 |
|    | その他のデバイスに PCI SCSI BUS Controller が表示される場合(Win98/95) | . 81 |
|    | その他のデバイスに PCI Brige として登録される場合(Win98/95)             | . 81 |
|    | PC98-NX でデバイスマネージャの画面が表示されない場合(Win98/95)             | . 81 |
|    | PC98-NX で SCSI ハードディスクより起動する場合                       | . 82 |
|    | SCSI HD が second IDE HD より前のドライブ名となる場合               | . 82 |
|    | SCSI-BIOS の起動画面を非表示にしたい場合                            | . 82 |
|    | UltraSCSI 対応機器が SCSI-2 と表示される場合                      | . 83 |
|    | REX-PC133 を装着するとシステム起動が遅くなる場合                        | . 83 |
|    | 不明なデバイスが検出されると表示の場合                                  | . 83 |
|    | フォーマットユーティリティ(REXFMT95)で CDR,CDRW,DVD が認識されない        | . 84 |
|    | SCSI機器接続確認で準備ができていませんと表示される                          | . 84 |

# はじめに

このたびは REX-PCI33 UItra Wide SCSI PCI ボードお買い上げ頂き誠にありがとうござい ます。今後もドライバのバージョンアップなど、より一層のサポートを充実していきま すので末永くご愛用賜りますようお願い申し上げます。

本書は、REX-PCI33の導入ならびに運用方法を説明したマニュアルです。REX-PCI33を正 しくお使い頂くため、ご使用の前に必ず本書をよくお読みください。

なお、次ページからの「安全にお使いいただくためにはじめにお読みください」をまず お読みください。

また、添付ディスクに入っているREADMEファイルには本マニュアルに記載できなかった 最新情報がありますので合わせてご覧ください。

## ご注意

- ・本書の内容に関しては、将来予告なしに変更することがあります。
- ・本書の内容につきましては万全を期して作成しましたが、万一ご不審な点や誤りなど
   にお気づきになりましたらご連絡願います。
- ・運用の結果につきましては、責任を負いかねますので、予めご了承願います。
- ・本製品の保証や修理に関しては、添付の保証書に記載されております。必ず内容をご
   確認の上、大切に保管してください。
- ・SmartSCSIとはInitio Corporationの米国およびその他の国における登録商標です。
- ・ASPIマネージャ、miniportドライバの原著作権は、Initio Corporationにあります。
- ・MS-DOS、Windows、Windows NT は米国マイクロソフト社の米国およびその他の国にお ける登録商標です。
- ・ "REX"は株式会社リコーが商標権を所有していますが、弊社は使用許諾契約により、本 商標の使用を認められています。
- ・本製品および本製品添付のマニュアルに記載されている会社名および製品名は、各社の商標または登録商標です。
- ・本製品のハードウェアおよびソフトウェアの仕様は、改良のため予告なく変更することがあります。

## 安全にお使いいただくために必ずお読みください

このユーザーズマニュアルには、あなたや他の人々への危害や財産への損害を未然に防 止し、本製品を安全にお使いいただくために、守っていただきたい事項が示されていま す。表記と記号の意味を理解してからお読みください。

#### 本文中の記号説明

| ⚠ 警告 | この表示を無視して、誤った取り扱いを行うと人が死亡ま<br>たは重傷を負う可能性が想定される内容を示しています。               |
|------|------------------------------------------------------------------------|
| ⚠ 注意 | この表示を無視して、誤った取り扱いを行うと人が負傷を<br>負う可能性が想定される内容および物的損害が想定される<br>内容を示しています。 |
| ご注意  | この表示は、本製品を取り扱う上での注意事項を示してい<br>ます。                                      |

ボードの分解や改造等は絶対に行わないでください。また、無理に曲げる、落とす、傷 つける、上に重いものをのせることは行わないでください。

警告

パソコン本体の電源をオンのまま、REX-PC133の抜き差しをしないでください。

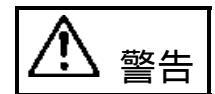

煙が出たり、変な臭いがする場合は、だだちにパソコンや周辺機器の電源を切り、電源ケーブル等もコンセントから抜いてください。 必ず、販売店または弊社サポートセンターまでご連絡ください。

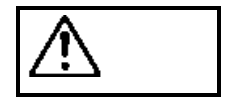

ボードが濡れた場合、ショートによる火災や感電のおそれがあるため使 用しないでください。

必ず、販売店または弊社サポートセンターまでご連絡ください。

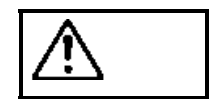

⚠ 注意

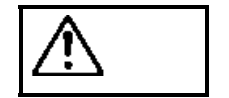

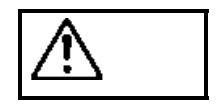

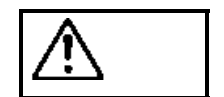

ボードは電子機器ですので静電気を与えないようにしてください。 故障するおそれがあります。

ラジオやテレビ、オーディオ機器の近くでは高周波の信号により、ノイズ を与え誤動作することがあります。

モータなどノイズを発生する機器の近くでは誤動作することがあります ので、必ず離してご使用ください。

本製品(ソフトウェアを含む)は、日本国内仕様です。日本国外で使用された場合の責任は負いかねます。

本製品は、医療機器、原子力機器、航空宇宙機器、輸送設備など人命に 関わる設備や機器、および高度な信頼性を必要とする設備、機器での使 用は意図されておりません。これらの設備、機器制御システムに本製品 を使用し、本製品の故障により人身事故、火災事故などが発生しても弊 社ではいかなる責任も負いかねます。

注意

保管に関するご注意:

本製品を保管する場合、故障の原因となりますので次のような場所での 保管は避けてください。

- ◆ 直射日光の当たる場所や異常に温度が高くなる場所、暖房器具等の 近く、温度差の激しい場所
- ◆ チリやほこり、湿気の多い場所
- ◆ 振動や衝撃の加わる場所

## 製品の特徴

- ・PCI ローカルバスインターフェース上で動作する Ultra Wide SCSI ボードです。
- ・パソコンとの転送は 32bit データバス、33MHz バスクロック、バスマスタ転送方式に より最高 132MB/sec の転送を行います。
- ・Ultra Wide SCSI 機器との転送は同期転送で最高 40MB/sec(理論値)の転送を行います。
- ・将来の BIOS アップグレードに備え、書き換え可能な Flash メモリを採用しています。
- ・SCSI機器接続状態を自動検出、ターミネーション自動設定回路を採用しています。
- ・高速化の技術でマルチタスク、タグキュー、マルチスレッド、スキャッタギャザー、
   ディスコネクト / リコネクトをサポートしています。
- ・SCSI-BIOS メニューより、ハードディスク、MO の物理フォーマットをサポートしています。
- ・Narrow (50 ピンコネクタ)の外付け機器接続用の SCSI ケーブルを標準で添付しています。

# 対応パソコンと対応 OS(オペレーティングシステム)

本製品は、PCIローカルバス2.0仕様以降のPCIスロットを装備しているPC/AT互換機、NEC PC98-NXパソコン(1)に対応しています。

| オペレーティングシステム    | DOS/Vパソコン | NEC PC98-NX |
|-----------------|-----------|-------------|
| Windows 95      | 対応        | 対応          |
| Windows 98      | 対応        | 対応          |
| Windows NT4.0   | 対応        | 対応          |
| DOS/Windows 3.1 | 対応        | 未対応 2       |

また、以下のオペレーティングシステムに対応しています。

1 : NEC PC-9821シリーズには、対応していません。

2 : PC98-NX本体がDOS/Windows 3.1をサポートしていません。

ただし、Windows 98/95起動ディスクでの使用は可能です。

ー部の機種では制限があったり正常に動作しない場合もありますので、メーカ名および 機種型番の詳細については弊社ホームページ(http://www.rexpccard.co.jp)でご確認頂 くか、弊社サポートセンターに直接ご確認ください。

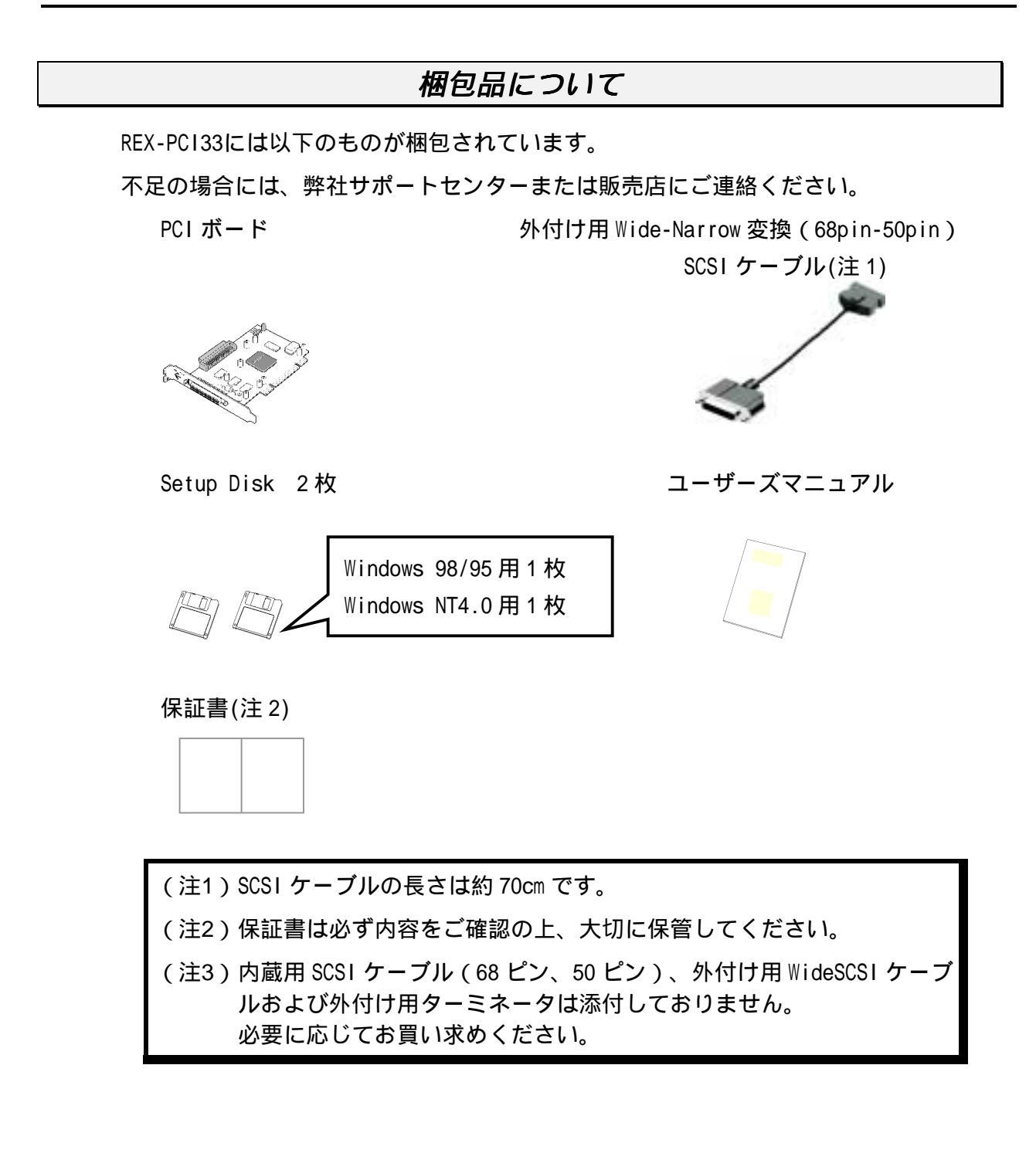

## お問い合わせをする前に

Windows 98/95 環境でお問い合わせをする前に、次の内容をご確認ください。

ほとんどの場合、弊社よりご質問いたしますので回答をご用意ください。

1. REX-PCI33 を装着するとパソコン起動時に、SCSI-BIOS の画面が表示されましたか? 詳細記載ページ(P21)を参照ください。

YES NO

- 新しいハードウェアを見つけましたと表示されましたか?
   詳細記載ページ(P29) (P31)を参照ください。
   YES NO
- 3. ドライバインストールの確認で、RATOC REX-PCI33 SCSI PCI Controller と表示され ましたか?

詳細記載ページ(P33)を参照ください。

YES NO

4. 2.で YES の場合、このデバイスは正常に動作していますと表示されていますか? 詳細記載ページ(P34)を参照ください。

#### YES NO

 3.で YES の場合、SCSI 機器確認ユーティリティ (P41) で接続してある SCSI 機器は 表示されていますか?
 詳細記載ページ(P41)を参照ください。

YES NO

Windows NT4.0 環境でお問い合わせをする前に、次の内容をご確認ください。

#### ほとんどの場合、弊社よりご質問いたしますので回答をご用意ください。

1. ドライバインストールの確認で、RATOC REX-PCI33 NT SCSI HOST Adapter と表示されましたか?

YES NO

2. SCSI アダプタの RATOC REX-PCI33 NT SCSI HOST Adapter のもとに接続してある SCSI 機器が表示されていますか?

YES NO

## 製品に関するお問い合わせ

本製品に関するご質問がございましたら、下記までお問い合わせください。

ラトックシステム株式会社
サポートセンター
TEL 0120-033555(SCSI専用 Free Dial)
月~金 10:00~17:00 土曜、日曜および祝日を除く
FAXでの受付は24時間行っております。
FAX 06-6633-3553
〒556-0012
大阪市浪速区敷津東 1-6-14 朝日なんばビル

インターネットのホームページでも受け付けております。

ラトックシステムのホームページ http://www.rexpccard.co.jp

また、NIFTY Serveの以下のフォーラムでも受け付けております。

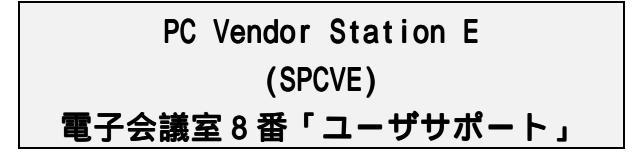

お問い合わせの際には、最後のページの「質問用紙」に必要事項を記入の上、上記 FAX 番号までお送りください。折り返し弊社より電話または FAX にて回答いたします。

また、インターネット、NIFTY Serve でのご質問時には、Setup Disk 内の quest.txt の書 式をご利用ください。

ご質問に対する回答は上記営業時間内の処理となりますのでご了承ください。

また、ご質問の内容によりましてはテスト・チェック等の関係上、時間がかかる場合もご ざいますので予めご了承ください。

Copyright (C) 1999 RATOC Systems, Inc.

# 1. REX-PCI33 について

REX-PCI33はUltra Wide SCSI PCI ホストアダプタボードです。 パソコンにUltra Wide SCSI (68pin)のハードディスクや、Ultra SCSI(50pin)の内蔵ハードディスクを接続する ために使用します。

また、本製品添付の68pin 50pin変換ケーブルを使用してMOドライブ、CDRドライブ、スキャナ等も接続して使用することが可能です。

## 添付のソフトウェアについて

本製品に添付のフロッピーディスク (SetupDisk 1,SetupDisk 2)には次のソフトウェア が含まれます。

[ Windows 98/95 用 ]

- Windows 98/95 用 SCSI ミニポートドライバ(REXPCI33.MPD)
- Windows 98/95 用インストーラ(SETUP.EXE)
- ハードディスク / 光磁気ディスク用フォーマッタ(REXFMT95.EXE) 1
- 接続 SCSI 機器確認ユーティリティ(WINSSC.EXE) 1
- SCSI コンフィギュレーションユーティリティ(SCUINICW.EXE) 1
  - 1 : ユーティリティのインストール(P36)を行わないと実行できません。

[Windows NT4.0 用]

- Windows NT4.0 用 SCSI ミニポートドライバ(REXPCI33.SYS)
- SCSIコンフィギュレーションユーティリティ(SCUINICN.EXE) 2
- 2 : ユーティリティのインストール(P61)を行わないと実行できません。

[ DOS/Windows 3.1 用 ]

- DOS/V 用 ASPI マネージャ(ASP850.SYS)
- DOS/Windows 3.1 用 DISK ドライバ(REXDISK.SYS,REXDISKW.SYS)
- DOS/Windows 3.1 用 CD-ROM ドライバ(REXCD.SYS)
- Windows 3.1 用 16bit WinASPI (WINASPI.DLL, VASPIREX.386)
- DOS 用 SCSI コンフィギュレーションユーティリティ (SCUINICD.EXE)

フロッピーディスク内のディレクトリ階層構造やファイル名については同ディスク内の READMEファイルを、テキストエディタ等を使用して確認してください。

READMEファイルにはマニュアルに記載できなかった最新情報がありますので必ずご覧ください。

#### 制限

- ・REXFMT95、REXFMT ではブートディスクの作成はできません。 FDISK、FORMAT コマンドをお使いください。
- ・Windows NT での使用時、SCSI 機器によっては WNASP132.DLL が必要となる場合があり ます。別途お買い求めください。
- ・クロックアップしたパソコンでは誤動作する場合があります。標準の設定でご使用く ださい。
- ・パソコンをスリープにする時、SCSI機器の電源を切ることはできません。

## 空きの IRQ を確認する

REX-PCI33 を取り付ける前に、使用しているパソコンのリソース、特に IRQ について最低 1 つ以上空きのある状態かどうかを確認してください。

この確認を行わずに REX-PCI30 を装着した場合、パソコンが新しいハードウェアを見つけることができず、インストールを行えなくなります。

ただし、IRQ シェアリングモードで使用可能な PCI スロットおよび PCI ボードが装着されている場合は、必ずしも空きの IRQ を確保する必要はありません。

#### Windows 98/95 の場合

- Windows 98/95 の[コントロールパネル] [システム]を開いて[デバイスマネ ージャ]のタグを選択し、コンピュータのところをダブルクリックします。
- 2. IRQの使用されている一覧が表示されます。

| 1/C4 //// 1///                                                                          | <u>~</u> |
|-----------------------------------------------------------------------------------------|----------|
| リソースの表示   リソースの予約                                                                       |          |
| ● 割り込み要求(IRQ)(R) ○ ゲイレクトメモリ アクセス(DMA)(D)                                                |          |
|                                                                                         |          |
|                                                                                         |          |
| ■ 02 プログラミング可能な割り込みコントローラ                                                               |          |
| ■ 1997 Creative Labs Sound Blaster 16 Plug and Play<br>■ 1990 スタンダート、フロッヒュー ディスク コントローラ |          |
| ■ ■ ■ ■ ■ ■ ■ ■ ■ ■ ■ ■ ■ ■ ■ ■ ■ ■ ■                                                   |          |
| 10 AMD PONET Family Ethernet Adapter (PCI&JSA)                                          |          |
| 12 Logitech PS/2 Port Mouse                                                             |          |
|                                                                                         |          |
|                                                                                         |          |
| OK         キャンセル                                                                        |          |

**3**. IRQ 00~15 まで使用可能です。空いている番号があるか確認してください。 この例では、03,04,09 が空いています。

| Windows | NT の場合 |  |
|---------|--------|--|
|---------|--------|--|

- Windows NT の[スタート] [プログラム] [管理ツール] [Windows NT 診 断プログラム]を開いて[リソース]のタグを選択します。
- 2. IRQの使用されている一覧が表示されます。

| III Windows NT 終約7泊がう4 - ₩₩P2B                                                            | _ 🗆 🗙                                                       |
|-------------------------------------------------------------------------------------------|-------------------------------------------------------------|
| 7×11KD 1471B                                                                              |                                                             |
| ハーション システム ディスフレイト・ライブ メモリ サー                                                             | : スリソース 環境 ネットワーク                                           |
|                                                                                           | HAL リソースを含める(H) 厂                                           |
| IRQ F°n'72                                                                                | パス 種類                                                       |
| 01 i8042prt<br>03 Serial<br>04 Serial<br>06 Floppy<br>12 i8042prt<br>14 atapi<br>15 atapi | 0 ISA<br>0 ISA<br>0 ISA<br>0 ISA<br>0 ISA<br>0 ISA<br>0 ISA |
| IRQ()     I/O ホート(T)     DMA(Q)       7回ハディ(P)     最新の情報に更新(B)                            | メモリ(M) デ'ハ'イス(V)<br>目1期(M) OK                               |

 IRQ 00~15まで使用可能です。空いている番号があるか確認してください。 上の画面では、00,05,07,08,09,10,11,13が抜けているので空いている可能性があり ますが、一般的にIRQ00(システムタイマ)、IRQ02(割り込みコントローラ)、IRQ07 (プリンタポート)、IRQ08(リアルタイムクロック)、IRQ13(数値演算プロセッ サ)が使用します。したがって、この例ではIRQ5, IRQ9~IRQ11が空いていること になります。

## DOS/Windows 3.1 システムの場合

プラグ・アンド・プレイ ドライバ(DWCFGMG.SYS)を CONFIG.SYS に登録してある場合、プ ラグ・アンド・プレイユーティリティを起動して確認してください。 詳しい使用方法については、パソコンに添付のマニュアルを参照してください。

# 2. SCSI ボードの取り付け

SCSIボードにSCSI機器を接続して使用するには次の取り付け作業が必要です。

作業の前に、現在使用しているハードディスクの内容を、フロッピーディスク等にバッ クアップしておいてください。

1. SCSI ボードに存在する3つのコネクタを確認します。

| コネクタ名 | 用途                                  |  |
|-------|-------------------------------------|--|
| CN1   | 内蔵機器接続用 68 ピンコネクタ                   |  |
|       | CN3 と形状は同じです。                       |  |
| CN2   | 内蔵機器接続用 50 ピンフラットコネクタ               |  |
| CN3   | 外付機器接続用 68 ピンコネクタ                   |  |
| J1    | SCSI Bus ビジー 点燈用信号コネクタ (2口の場合3と4)   |  |
|       | ピン1と4 - 電源 ピン2と3 - シグナル(Active Low) |  |
| J2    | 常にオープンにしておいてください。                   |  |
| J3    | SCSI-BIOS 有効/無効設定用                  |  |

68 ピン WIDE\_SCSI\_のコネクタ\_

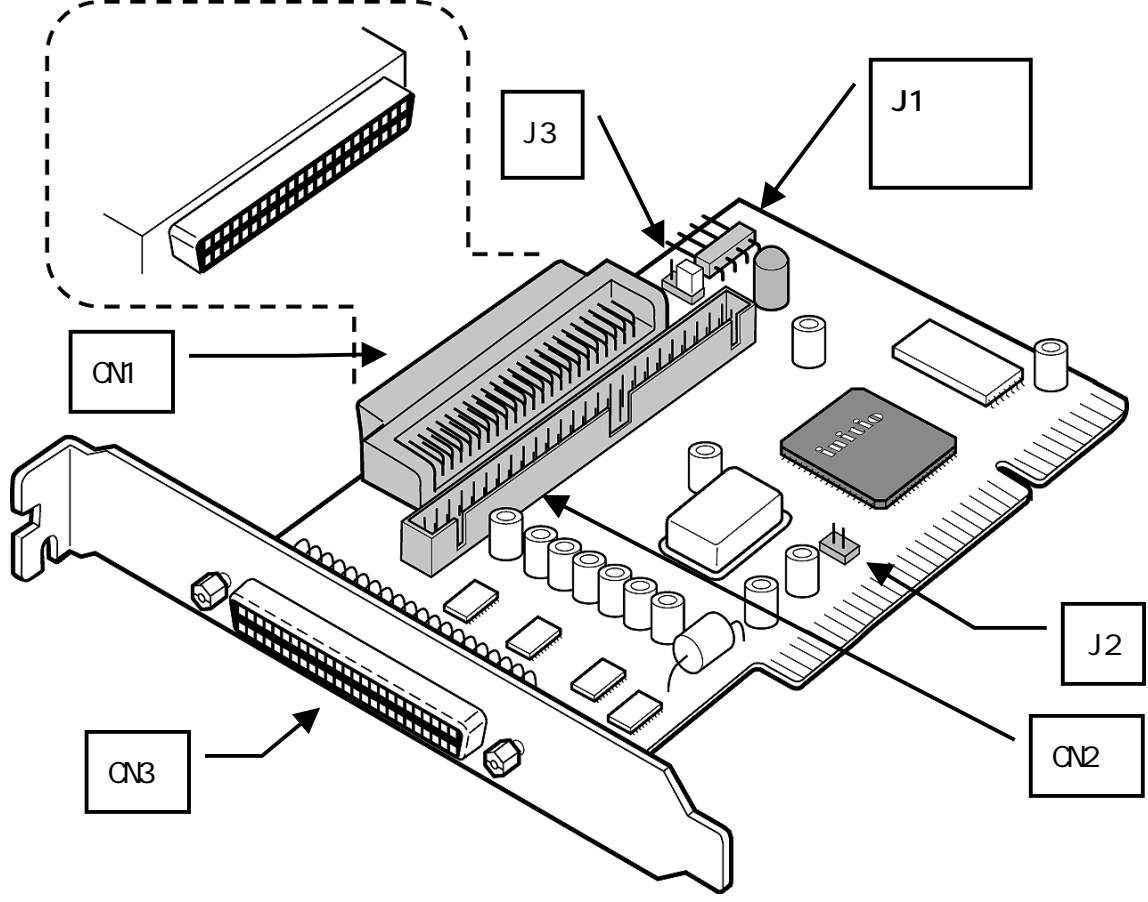

パソコンの電源を OFF にします。電源ケーブルを外します。
 パソコンのふたを開いてください。
 また、あらかじめ静電気を放電します。
 パソコン本体、および SCSI ボードの裸金属部に手を触れてください。

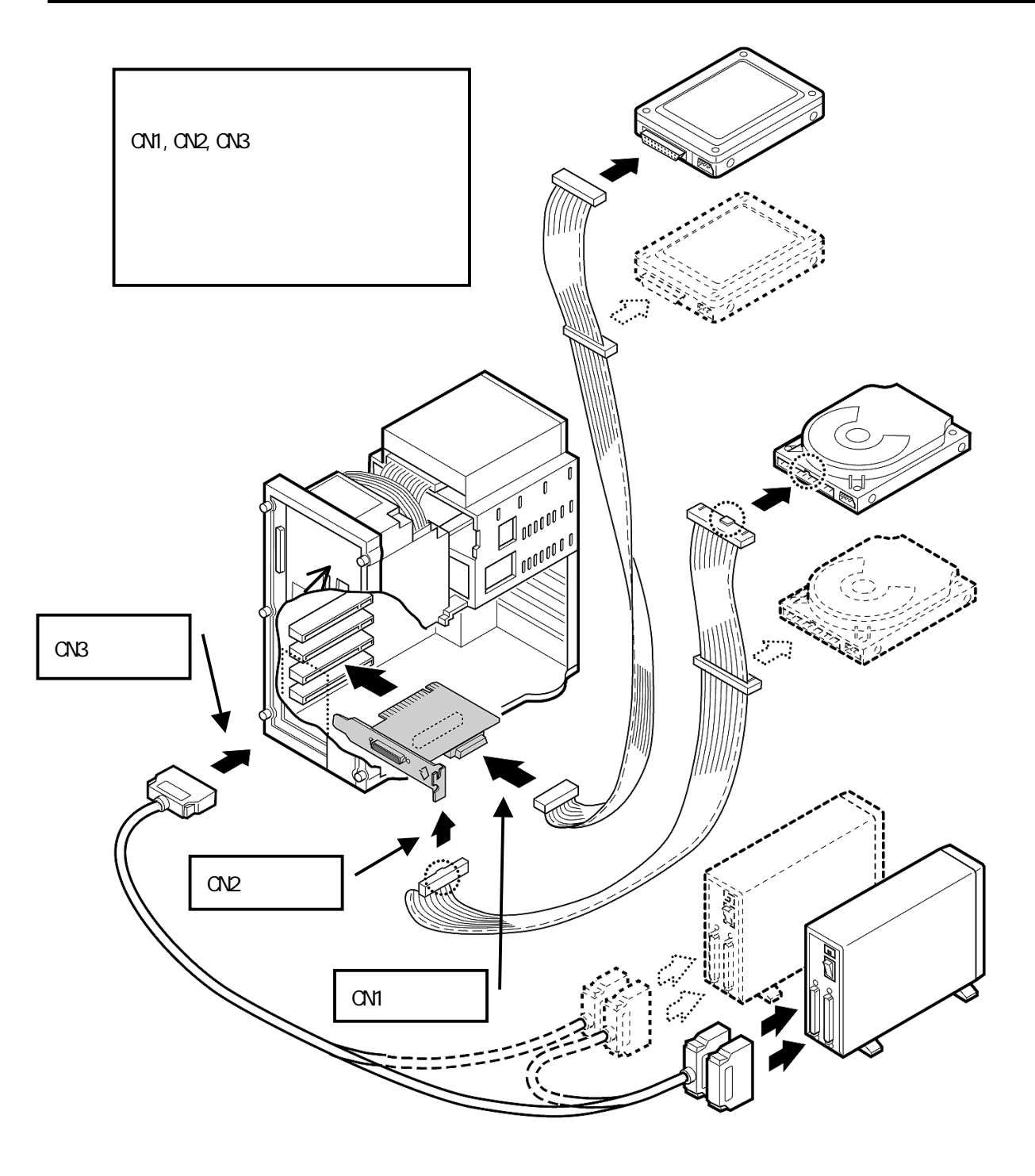

3. PCI Bus スロットを確認し図のようにセットします。この例では IDE HD は接続されていません。SCSI 環境の接続レイアウトを示しています。 外部コネクタがシステムユニットの背面に面するように設置し、 PCI Bus スロットに合うように挿入してください。金色の接触部が白いソケットに完全に入り見えなくなるまで挿入します。相当の力が必要な場合があります。 挿入されたら取り付けパネルのネジを締めボードを固定します。ネジは不要な場合があります。 図中の 50pin 内部接続用ケーブル、68pin 内部接続用ケーブル、外部ターミネータは添付しておりません。68pin 50pin 変換外付け用ケーブルは添付しております。

SCSIコネクタ3系統ありますが、同時に使用できるのは2系統です。

4.外部接続 SCSI機器と内部接続 SCSI機器をそれぞれのマニュアルに沿ってインストールします。
 内蔵 SCSI機器がない場合は、CN1,CN2 へは何も接続する必要はありません。
 SCSI機器は 50pin 接続総計 7 つまでと外部または内部 68pin 接続の総計 8 つまで接続が可能です。
 接続方法例とターミネータの設定方法を説明します。
 ターミネータは必ず SCSI Bus ライン上の両端に設定しなければなりません。

5. 内蔵 SCSI の最終端の機器は、ターミネータを有効にする必要があります。 外付け SCSI の最終端の機器にも、ターミネータが必要です。 REX-PCI33 のボード上でのターミネータは、通常 BIOS 設定で Automatic の設定で接続状態を検出して自動的に動作します。 たとえば、内蔵 50pin と内蔵 68pinの SCSI 機器がある場合や、外部 68pin と内蔵 50pin の SCSI 機器がある場合、SCSI ボードの Iow ターミネータは OFF で、high ターミネ ータは ON として動作します。 ただし、外部 68pin に変換ケーブルを使用して NarrowSCSI 機器を接続し内蔵 68pin へ WideSCSI 機器を接続する場合に限り、SCSI-BIOS の設定で High ON/Low OFF に設 定する必要があります。

- 6.SCSI IDの設定例を示します。 SCSI IDは一つの SCSI Bus ライン上に同じ番号があってはなりません。50pin 内蔵 機器は 0~4 を 68pin 外部機器は 5~6 を 68pin 内部機器は 8~15 を使うと決めてお くとよいでしょう。50pin 内蔵機器は 0~2 で 68pin 外部機器は 3~6 を使うと決めて もかまいません。守らなければならないことは、同じ番号があってはならないこと です。
- 7.内部接続用 SCSI ケーブルは別途用意してください。ボードの CN2 コネクタに 50 ピンフラットケーブルを差し込みます。 コネクタにはピン1を示す マークがついています。50 ピンフラットケーブル上の 端に1本のみある色付きストライプの線が マークに合うように差し込みます。 CN1 コネクタには内蔵用 68 ピンケーブルを差し込みます。 コネクタのピンは折れないように注意してまっすぐに装着してください。
- 8.外部接続用 Wide SCSI ケーブルは CN3 コネクタを使用して接続します。 コネクタのピンは折れないように注意してまっすぐに装着してください。

- 9.必須事項ではありませんが内蔵 SCSI 機器にアクセスしているときのアクセスラン プを点燈することができるパソコンがあります。 パソコンの取扱説明書に書かれているハードディスク LED Cable を J1 のコネクタに 差し込みます。2 ロケーブルの場合、3 番4番に差し込みます。 詳しくはお手持ちのパソコンの取り扱い説明書をお読みください。
- 10.パソコンのカバーをもとに戻します。これで REX-PCI33 のハードウエアの取り付 け完了です。 次にパソコンの PCI バスの確認・設定を行います。

## 接続できる台数とケーブルの長さ

SCSI ディジーチェイン接続して使用する場合、REX-PCI33 に添付してあるケーブルのインピーダンス特性と一致したものを使用する必要があります。

インピーダンスが、90 タイプの SCSI ケーブルをご使用ください。

SCSI 機器は理論上 15 台まで接続可能です。ただし、Wide に対応していない機器は 7 台までです。

SCSI機器が、Ultra Wide および Ultra SCSI 対応か FAST SCSI 対応かによって接続できる SCSI 機器の台数と接続に使用する SCSI インターフェイスケーブルの長さの合計が異なります。

以下に表記してある長さは、SCSI 機器の内部配線および内蔵ケーブルを含みます。

UltraWide およびUltra SCSI 機器が1台でもある場合

| 接続台数    | ケーブルの長さの合計 |
|---------|------------|
| 1 ~ 3 台 | 3 メートル以下   |
| 4 ~ 15台 | 1.5 メートル以下 |

## すべて FAST SCSI 機器の場合

| 接続台数   | ケーブルの長さの合計 |
|--------|------------|
| 1 ~ 7台 | 3 メートル以下   |

上記の記載項目はあくまで SCSI 規約に基づくものです。実際には、接続する SCSI 機器や SCSI ケーブルの性能に影響されます。

また、SCSI変換コネクタを使用するとSCSIバスの状態が悪くなる場合があるため、 SCSI変換コネクタでの接続はお勧めしません。

## ケーブル接続例

ここでは、色々な組み合わせでの機器接続の例とSCSIボードのターミネータ設定について説明します。

内蔵 Ultra Wide SCSI 機器のみの場合

SCSI ボードのターミネータ設定・・・・・・ Automatic に設定

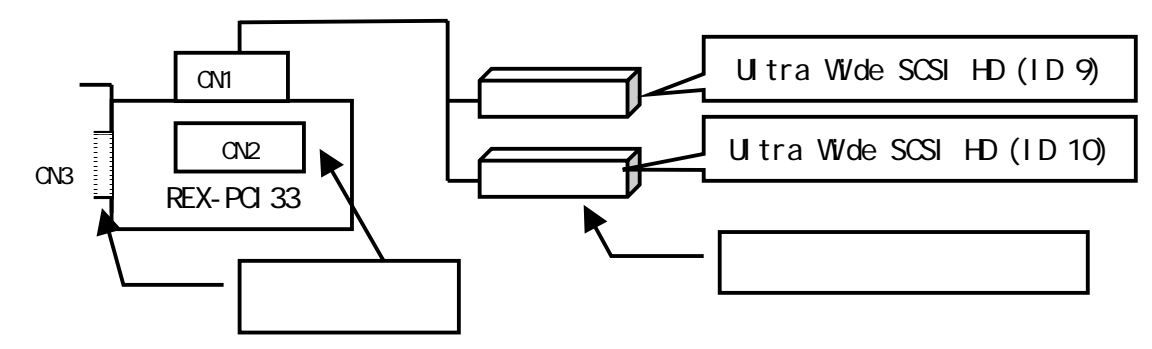

内蔵 Narrow SCSI 機器のみの場合

SCSI ボードのターミネータ設定・・・・・ Automatic に設定

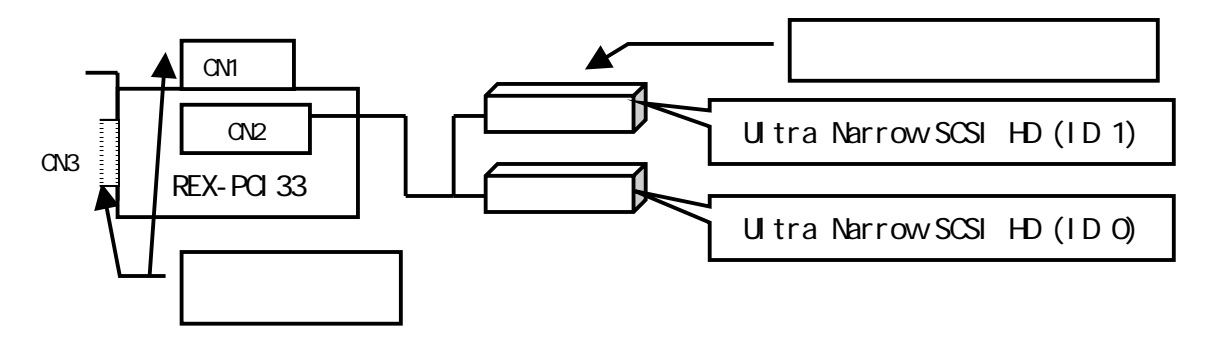

内蔵 Ultra Wide SCSI機器と内蔵 Narrow SCSI機器の場合

SCSI ボードのターミネータ設定・・・・・ Automatic に設定

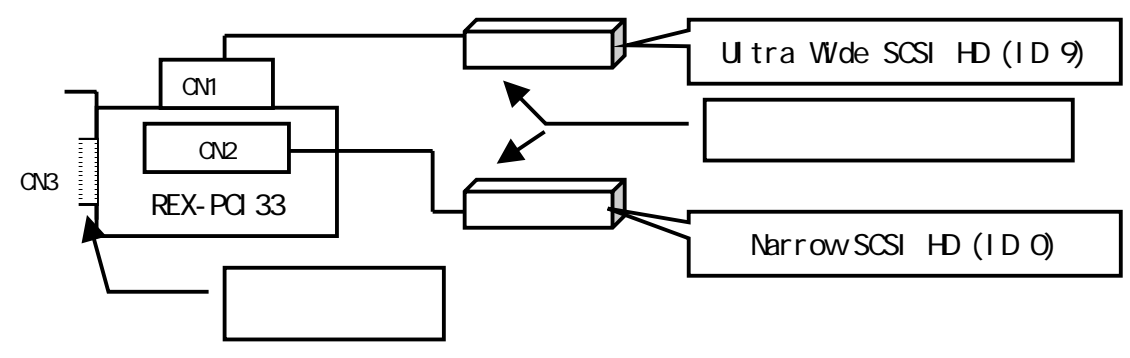

外部 UI tra Wide SCSI 機器のみの場合

SCSI ボードのターミネータ設定・・・・・ Automatic に設定

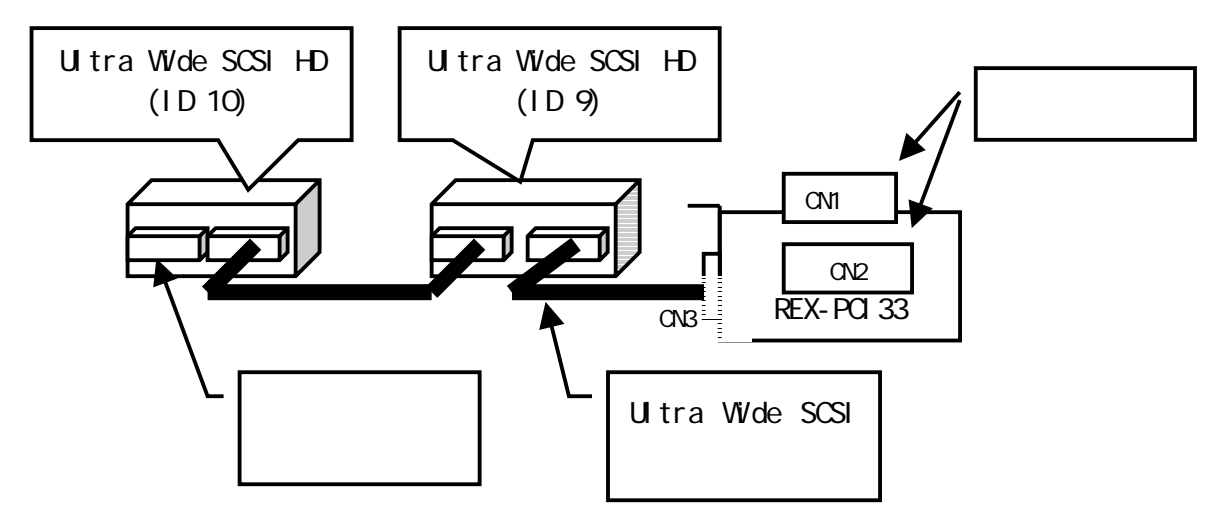

外部 Narrow SCSI 機器のみの場合

## SCSI ボードのターミネータ設定・・・・・ Automatic に設定

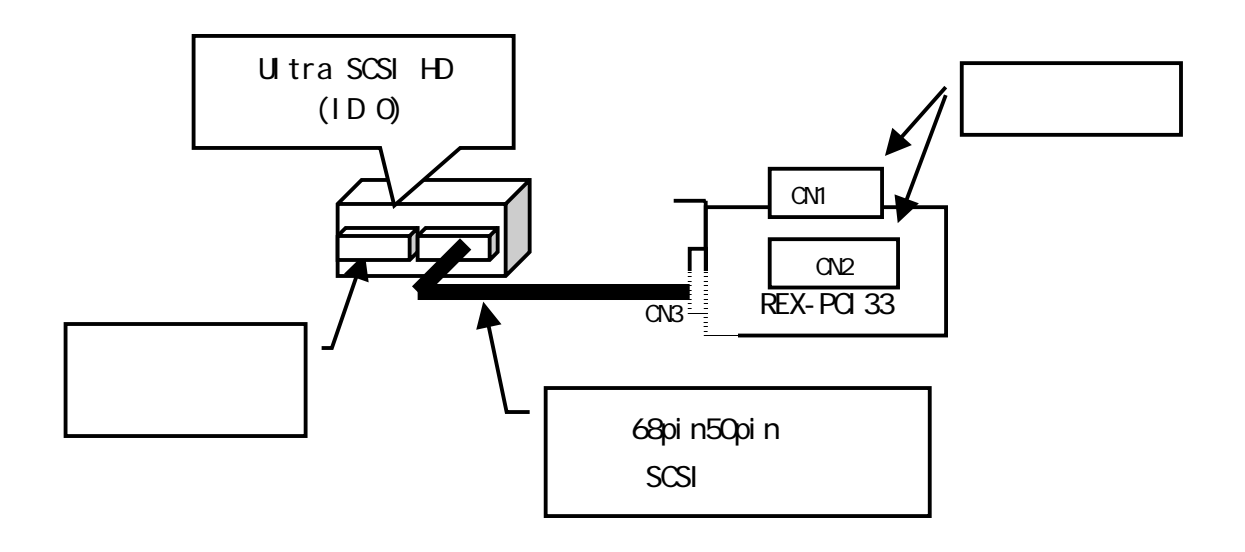

外部 Ultra Wide SCSI 機器と内蔵 Ultra Wide SCSI 機器を接続する場合

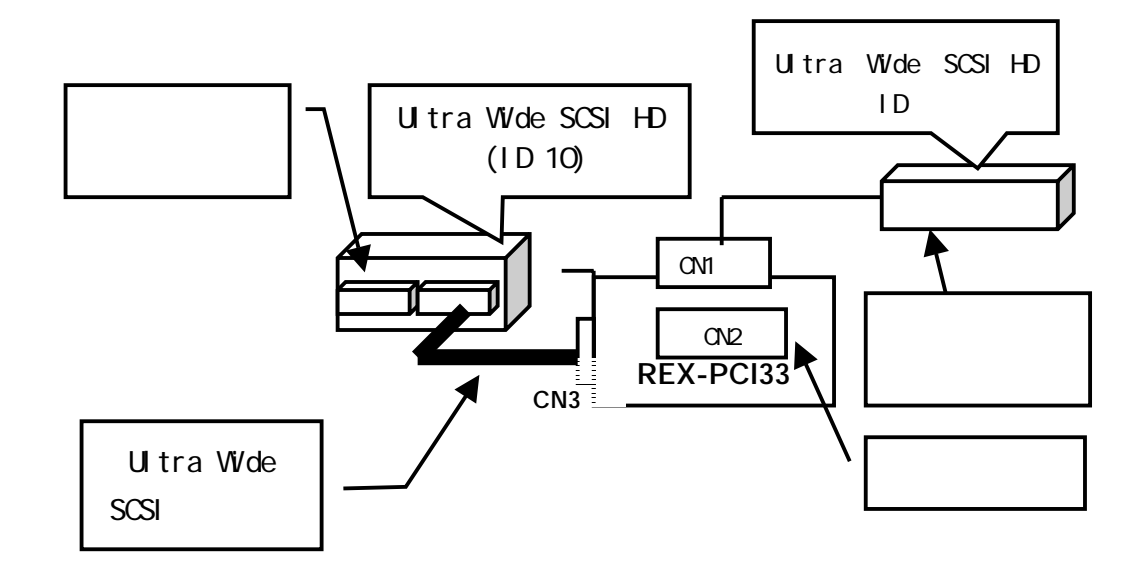

SCSI ボードのターミネータ設定・・・・・ Automatic に設定

外部Ultra Wide SCSI機器と内蔵 Narrow SCSI機器を接続する場合

SCSI ボードのターミネータ設定・・・・・ Automatic に設定

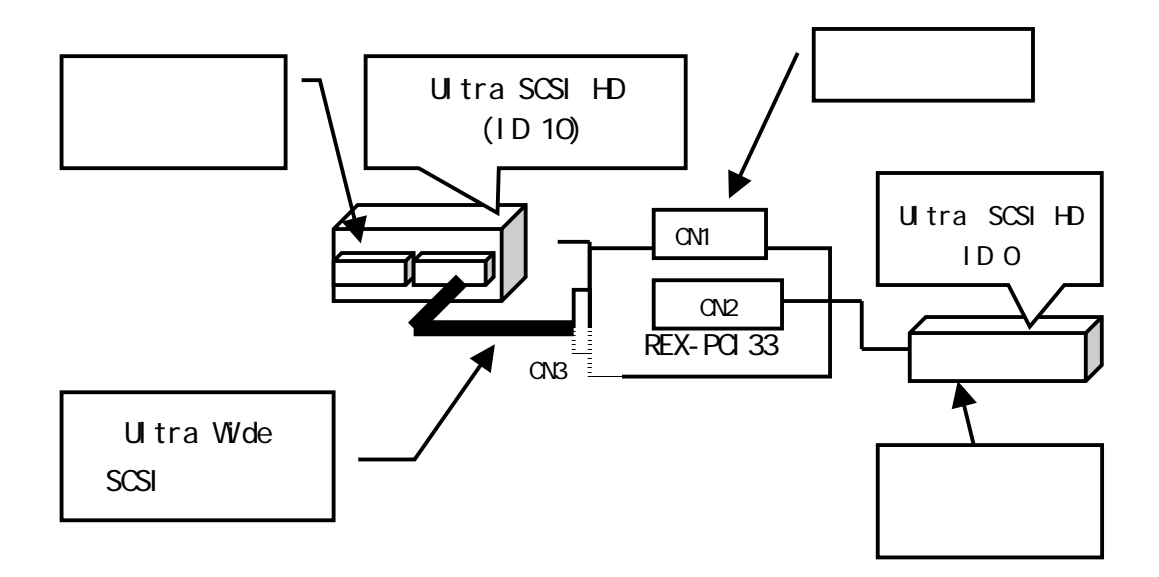

外部 Narrow SCSI 機器と内蔵 Ultra Narrow SCSI 機器を接続する場合

SCSI ボードのターミネータ設定・・・・・ Automatic に設定

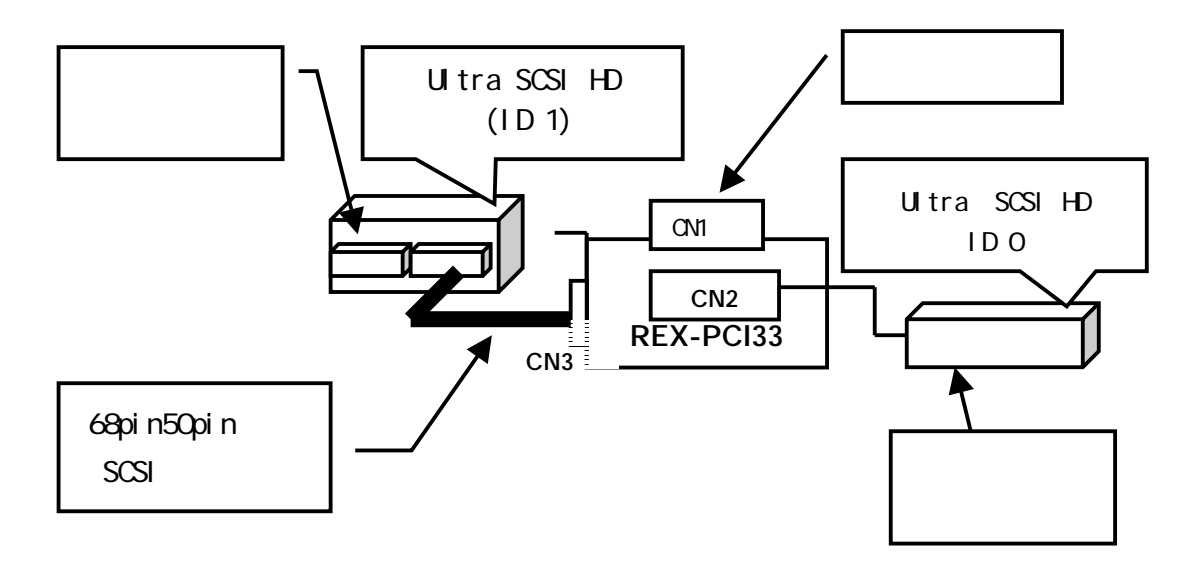

外部 Narrow SCSI機器と内蔵 Ultra Wide SCSI機器を接続する場合

SCSI ボードのターミネータ設定・・・・・ High ON / Low OFF に設定

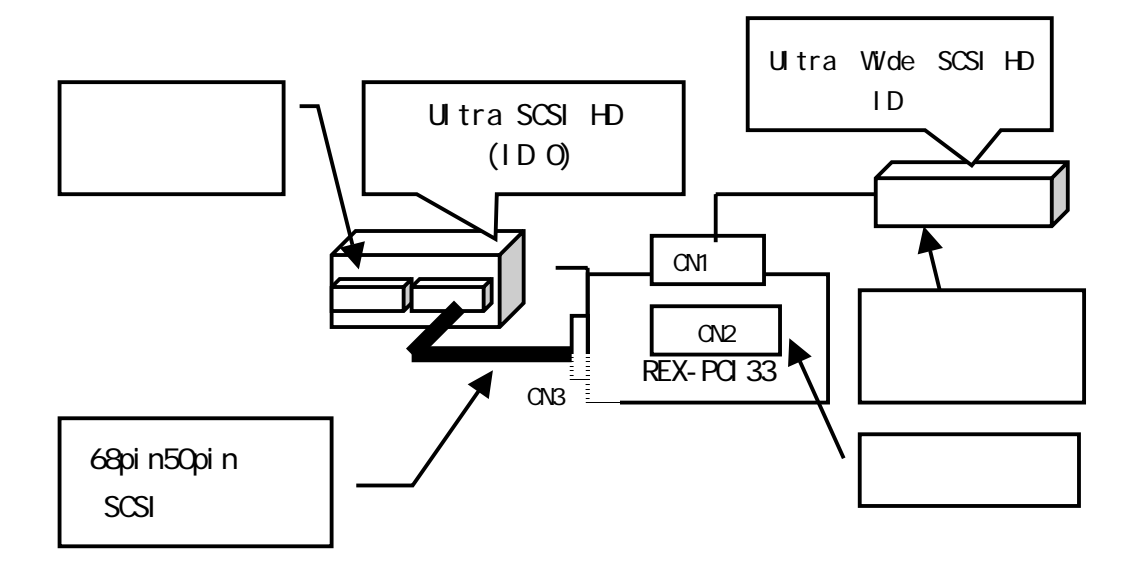

## 3. パソコンの PCI バスの確認・設定

REX-PCI33を取り付けたパソコンの PCI バスの確認および設定を行います。 これらの作業は、インストールのトラブルを避けるためにも行ってください。

## PCIバスの確認

パソコンの BIOS メニューから以下の項目を探してみます。 これらの項目は、パソコンによって表記が異なります。パソコンのマニュアルを参照し てください。 PCI スロットの有効 / 無効 該当するスロットを有効にします。 ISA スロットの IRQ の設定 "USED "を選択します。 PCI スロットの使用する IRQ の範囲 1 つ以上確保してください。

接続している SCSI 機器の電源を ON にした状態で、システム立ち上がり時、以下の画面 が表示されれば、PCI-BIOS レベルでは正常に動作しています。

SCSI-BIOS スタート画面

RATOC REX-PCI33 BIOS Ver XXX Copyright Initio Corporation / RATOC Systems, Inc. !!! Press < Ctrl > <l> for Smart SCSI Setup Utility !!! !!! Press < Ctrl > <B> for Smart SCSI Setup Utility !!! !!! Press < ESC > to continue. !!! SCSI ID OA SEAGATE ST34502LW - Drive X: (8xh) SCSI ID OB SEAGATE ST39102LW - Drive X: (8xh) SCSI BIOS install 1

SCSI-BIOS スタート画面が表示されない場合は、「SCSI ボードの取り付け」を再度確認 してください。

1 ブート可能ディスクが接続されていない場合、表示されません。SCSI-BIOS は常駐 されません。

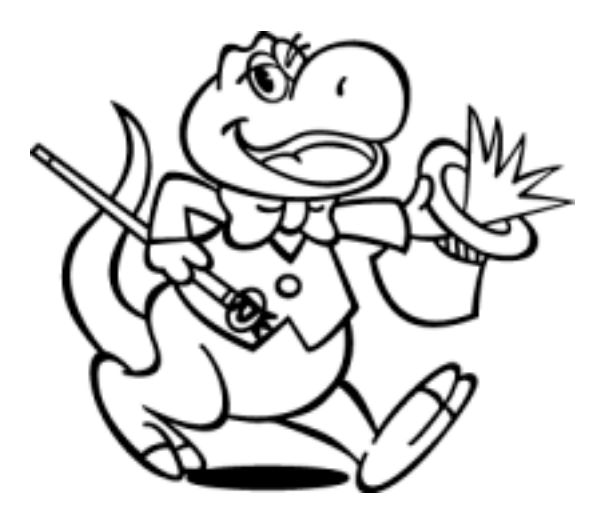

# 4. SCSI コンフィギュレーションの設定

この章では、REX-PCI33 に対する SCSI 環境の設定を行う方法を説明します。 システム立ち上がり時、SCSI-BIOS のスタート画面表示中に<Ctrl + I>で表示させます。 通常、設定の変更は必要なく初期値で最高のパフォーマンスで使用できますが、以下の SCSI デバイスを接続している場合は、設定の変更をする必要があります。

・FUJITSU M2512A および M2513A の MO ドライブ

(転送速度を10MB/Sに設定が必要)

・一部の Scanner

(転送速度を非同期に設定が必要)

また、システムの異なる環境で使用していたハードディスク等を新たに接続する場合、 Disk Utility にて Format Disk (物理フォーマット)を実行することをお勧めします。 メニュー構成を示します。

## SCSI-BIOS メニュー

Main Menu

| RATOC REX | -PCI33 SmartSCSI | ™ Setup Utility | Ver XXX (C)19 | 94-xx        |
|-----------|------------------|-----------------|---------------|--------------|
| PC        | I Bus : 00 De    | vice:13H Po     | rt : FCOOH    | IRQ : 10     |
| Scan Bus  | Device Setup     | Adapter Setup   | BIOS Setup    | Disk Utility |
|           |                  |                 |               | -            |

キー操作方法

ESC: 終了します。 Exit Setup ? を表示されます。終了する場合、Yes を選択しま す。 Scan Bus SCSI機器が正しく接続されているか、確認できます。

|      | Press any           | Key to | exit |
|------|---------------------|--------|------|
| ID:0 | no device           |        |      |
| ID:1 | SEAGATE ST39102LW   |        | 0004 |
| ID:2 | FIJITSU M2513A      | 1500   |      |
| ID:  | 省略                  |        |      |
| ID:7 | RATOC REX-PCI33 H/A |        |      |
| ID:8 | no device           |        |      |
| ID:9 | SEAGATE ST34502LW   |        | 0004 |
| ID:  | 省略 (以下 ID 15 まで     | 「続く)   |      |
|      |                     |        |      |

確認したら何かキーを押してください。

接続した SCSI 機器が表示されない場合、以下の項目(電源 - 接続 - ターミネータ)を確認して、もう一度 Scan Bus を選択します。

電源: SCSI 機器の電源が入っていない。
 接続: SCSI 機器へのケーブルが正しく接続されていない。
 機器の設定: SCSI ID 番号が他の機器または、REX-PCI33 と重なっている。

 (REX-PCI33 は、出荷時の SCSI ID 番号は7番に設定されています。)

 ターミネータ: SCSI 機器側のターミネータが取り付けられていない。

| SCSI Device ID             | #0  | #1 | #2  | #3  | #4  | #5  | #6  | #7  |   |
|----------------------------|-----|----|-----|-----|-----|-----|-----|-----|---|
| Asynchronous Transfer      | no  |    |     |     |     |     |     |     |   |
| Max Synchronous Transfer40 |     |    |     |     |     |     |     |     |   |
| DOS.Space > 1GB Yes        |     |    | 省略  |     |     |     |     |     |   |
| Spin up Disk Drive         | No  |    |     |     |     |     |     |     |   |
| Enable Disconnect          | Yes |    |     |     |     |     |     |     |   |
| Enable Wide Negotiation    | Yes |    |     |     |     |     |     |     |   |
| SCSI Device ID             | #8  | #9 | #10 | #11 | #12 | #13 | #14 | #15 |   |
| Asynchronous Transfer      |     |    |     |     |     |     |     |     |   |
| Max Synchronous Transfer40 |     |    |     |     |     |     |     |     |   |
| DOS.Space > 1GB Yes        |     |    |     |     |     |     |     |     |   |
| Spin up Disk Drive         |     |    |     | í   | 旨略  |     |     |     |   |
| Enable Disconnect          | Yes |    |     |     |     |     |     |     |   |
| Enable Wide Negotiation    | Yes |    |     |     |     |     |     |     |   |
| -                          |     |    |     |     |     |     |     |     |   |
|                            |     |    |     |     |     |     |     |     | - |

Device Setup

Asynchronous Transfer

非同期の転送に設定する場合、Yesにします。(初期値No)

Max Synchronous Transfer (初期值40)

同期時の最大転送速度を 40.0,26.6,20.0,16.0,13.2,11.4,10.0 で設定します。

DOS.Space > 1GB

Yes: 1GB~8GB までのハードディスクに対して 255 ヘッド、トラックあたり 63 セクタの パラメタでアクセス。途中で設定を変更するとデータは破壊されます。(初期値) No: 1GB 以下のハードディスクに対して 64 ヘッド、トラックあたり 32 セクタのパラメ タでアクセス。途中で設定を変更するとデータは破壊されます。

Spin up Disk Drive

SCSI ハードディスクの完全な始動をパソコン立ち上がり時に行うかを指定します。

No:始動を行いません。(初期値)

Yes: 始動を行います。

Enable Disconnect

切断を行い、他の SCSI デバイスへのサービスを行うかどうかを選択します。

Yes:ディスコネクト / リコネクトを行います。(初期値)

No:ディスコネクト / リコネクトを行いません。

#### Enable Wide Negotiation

Yes: 16bit バスの接続を有効にします。接続されている機器が 8bit バスの場合自動的 にWide ネゴシエーションを行いません。(初期値)

No:8bit バスのSCSI機器が接続されていることを設定します。

#### キー操作方法

| ESC :   | 終了  変更がある場合 Save Change ?の問い合わせがあります。 |
|---------|---------------------------------------|
|         | 設定値を保存しない場合、NO を選択します。                |
| カーソルキー: | 項目の移動を行います。                           |

+: 值 変更。

F8 : 出荷時の初期値設定。 Load Defaults ? の問い合わせがあります。

| Host Adapter SCSI Bus ID   | 7         |  |
|----------------------------|-----------|--|
| SCSI Terminators           | Automatic |  |
| SCSI Parity Check ON       | Yes       |  |
| Reset SCSI Bus at Power-up | Yes       |  |
| SCSI Reset Recovering Time | 6         |  |

Host Adapter SCSI ID

Adapter Setup

ホストアダプタの NO を変更する場合、指定します。0-15 (初期値7) WideSCSI に対応していない機器を接続する場合は、0~7の範囲で設定してください。

SCSI Terminators

Automatic:SCSI Boardのターミネータ設定は、自動設定になっています。(初期値) High ON/Low ON:ターミネータ有効

High OFF / Low OFF : ターミネータ無効

High ON / Low OFF: High ターミネータ有効、Low ターミネータ無効

内蔵 68 ピンコネクタに Wide 機器を接続して、外部コネクタに 68 ピンから 50 ピン変換 ケーブルを使用して 50 ピンコネクタの SCSI 機器に接続する場合に限り、High ON / Low OFF の設定にする必要があります。

SCSI Parity Check ON

SCSI機器のパリティチェックの有効 / 無効を選択します。 Yes:パリティチェックする。(初期値) No:パリティチェックしない。

Reset SCSI Bus at Power-up

システム起動時の SCSI 機器へのリセット発行の有効 / 無効を選択します。 Yes:接続機器へリセットを発行する。(初期値) No:接続機器へリセットを発行しない。

SCSI Reset Recovering Time

リセット後に次のコマンドをすぐに受け付けられないような SCSI 機器を接続している 場合に、SCSI 機器へのリセット発行後、次の SCSI コマンドを発行するまでのウェイト 時間を秒数で指定します。1-20 (初期値6)

キー操作方法

| ESC :   | 終了 変更がある場合 Save Change ? の問い合わせがあります。 | 2 |
|---------|---------------------------------------|---|
|         | 変更を破棄する場合、NO を選択します。                  |   |
| カーソルキー: | 項目の移動を行います。                           |   |
| + :     | 值 変更。                                 |   |
| F8 :    | 出荷時の初期値設定。 Load Defaults?の問い合わせがありま   | す |

0

**BIOS Setup** 

| Enable Host Adapter BIOS             | Yes    |     |
|--------------------------------------|--------|-----|
| Boot Device ID                       |        | 0   |
| BIOS Support For More Than 2 Drive   |        | Yes |
| BIOS Treat Removable Disk as Fixed D | isk No |     |
|                                      |        |     |

Enable Host Adapter BIOS

SCSI-BIOS をメモリに常駐するかどうかを設定します。

Yes:常駐します。(初期値)

ただし boot UP 可能なデバイスが接続されている場合に限ります。

No:常駐しません。SCSI-BIOSから SCSI機器をコントロールしません。

#### Boot Device ID

SCSI ハードディスクからブートする場合その SCSI ID NO を指定することが出来ます。 (初期値0)

BIOS Support for Bootable CD-ROM

SCSI-BIOS から SCSI CD-ROM のブート可能な CD-ROM を読み込みブートします。

Yes:常にブートしようとします。

No:Ctrl + B を押したときだけブートします。(初期値)

Windows NT4.0のCD-ROMからのブートはサポートしておりません。

BIOS Treat Removable Disk as Fixed Disk

リムーバブルディスクを固定ディスクと同様に扱います。ただしイジェクト時にファイ ルのオープン中でないことの確認が必要です。

No:固定ディスクと同様に扱いません。(初期値)

Yes:固定ディスクと同様に扱います。

#### キー操作方法

ESC: 終了 変更がある場合 Save Change?の問い合わせがあります。 保存しない場合、NOを選択します。

カーソルキー: 項目の移動を行います。

- +: 值 変更。
- F8 : 出荷時の初期値設定。 Load Defaults ? の問い合わせがあります。

Disk Utility

|      | Select Device       | ID   |  |
|------|---------------------|------|--|
| ID:0 | no device           |      |  |
| ID:1 | SEAGATE ST39102LW   | 0004 |  |
| ID:2 | FIJITSU M2513A      | 1500 |  |
| ID:  | 省略                  |      |  |
| ID:7 | RATOC REX-PCI33 H/A |      |  |
| ID:8 | no device           |      |  |
| ID:9 | SEAGATE ST34502LW   | 0004 |  |
| ID:  | 省略 (以下 ID 15 まで続・   | < )  |  |

ハードディスクおよびリムーバブルディスクを選択できます。 選択後、Verify Disk または Format Disk を選択します。

Verify Disk を選択し実行すると、ハードディスクに不良セクタがあるかどうかの確認ができます。

Format Disk を選択し実行すると、ディスクの物理フォーマットを行います。 ディスクが以前に PC-9821 のシステム、または Macintosh などの DOS/V と異なる場合、 まず Format Disk を行いクリアな状態にしてから使用することをお勧めします。 ディスクの内容は消去されますのでご注意ください。

物理フォーマットの所要時間は、接続した HD、MO 等の性能により大きく異なります。 例のような、SEAGATE ST34502LW の場合、約 10 分かかります。 SEAGATE ST39102LW の場合、約 20 分かかります。 SEAGATE ST34501W の場合、約 90 分かかります。

実際にドライブとして使用するには、各オペレーティングシステム上でフォーマット操 作も必要になります。

# 5. Windows 98/95 インストール済みにて使用する

Windows 98/95 のインストール済みパソコンへ REX-PC133 を取り付ける場合を説明します。本製品添付の SetupDisk 1 を用意してください。

# Windows 98 ミニポートドライバのインストール

REX-PCI33 を装着したあと SCSI ハードディスク等の SCSI 機器にアクセスするには Windows 98/95 のミニポートドライバの登録が必要になります。登録は以下の手順で行 います。

コントロールパネルの"ハードウェア"(ハードウェアウィザード)によるインストー ルを行っても、ドライバは正しく組み込まれません。

1. 以下のメッセージが表示されます。

| 和10001111517の追加249-11                                                                                          |                                                                                                    |
|----------------------------------------------------------------------------------------------------|----------------------------------------------------------------------------------------------------|
| 次の新しいドライバを検索しています:<br>PCI SOSI Bus Controller<br>デバイス ドライバは、ハードウェア デバイスが動作するために必要なソフトウェアです。<br>く 戻る住 次へン キャンセル | 「次へ」を押してイ<br>ンストールを行い<br>ます。                                                                                                    |
| 検索方法を選択します。                                                                                                    |                                                                                                    |
| 新しいハードウェアの追加ウィザード                                                                                              |                                                                                                    |
| 検索方法を選択してください。                                                                                                 | 使用中のデバイスに最<br>適なドライバを検索す<br>る(推奨)に<br>チェックを入れます。<br>「次へ」を押します。                                                                                                    |
|                                                                                                    | 次の新しいドライバを検索しています:         DI SOSI Bus Controller         プバス ドライバは、ハードウエア デバイスが動作するために必<br>ないうりロアです。         マスハン         キャンセル         文長SE         大人ハードウエア デバイスが動作するために必         マスハン         キャンセル         大大ク         大大ク         大大ク         大大ク         大大ク         マスト         大大ク         キャンセル         大大ク         マスト         マスト         マスト         マスト         マスト         マスト         マスト         マスト         マスト         マスト         マスト         マスト              マスト            マスト            マスト            マスト                        マスト |

95

98

95

3. 検索を行う場所を指定します。 新しいハードウェアの追加ウィザード 新しいドライバは、ハード ドライブのドライバ データベースと、次の 選択した場所から検索されます。 検索を開始するには、[次へ] フロッピーディスク ✓ フロッピーディスクドライブ(E) ドライブにチェック □ CD-ROM ドライブ(<u>C</u>) を入れ Setup Disk1 ☐ Microsoft Windows Update(M) □ 検索場所の指定(□) をセットします。 A:¥WIN95 -「次へ」を押します。 参昭(R)... く 戻る(<u>B</u>) キャンセル 次へ> 4. フロッピーディスクにある REX-PC133 用のドライバを検出します。 新しんリハードウェアの追加ウィザード このデバイス用の更新されたドライバが見つかりました。このデバイスで 動作するドライバはほかにも思ります。 フロッピーディスクか 5 RATOC REX-PCI33 PCI のドライバモインストールしますか? SCSI Controller を検出 ◎ 更新おれたドライバ 確認の① RATOC REX-POIDS PCI SOSI Contr します。 C (##/0F5-05(Q) -NOTE: NO. 「次へ」を押します。 和心也」 (戻る(田) 正しく読み込まれると「準備ができました」のメッセージになります。 新しくいードウェアの追加ウィザード 次のデバイス用のドライバ ファイルを検索します。: RATOC REX-PCISS PCI SCSI Controller デバイスに最適なドライバネインストールする単体的できました。 別 ライバを提供するには、IESA」をクリックしてください。 じかへ」を力 すると続けします。 ドライバのある場所が A:¥REXPCI33.INF とな いたある。相関 ANREXPOSED INF っていることを確認し 「次へ」を選択します。 (夏る田) キャンセル 6. 完了メッセージが表示されます。 新しいハードウェアの追加ウィザード RATOO REX-POISS POI SOSI Controller œ 新しいハードウェア デバイスに必要なソフトウェアがインストールされまし 「完了」を選択します。 キャンセル

98

95

7. 再起動画面になります。

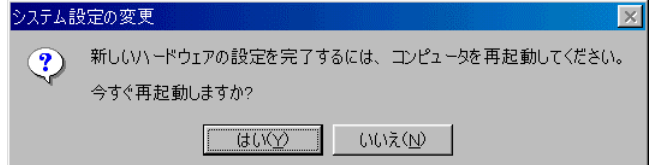

Setup Disk1を抜き、システム再起動します。

以上でインストールは終了です。次にインストールの確認を行います。 Windows 98/95 ミニポートドライバのインストール確認(P33)に進んでください。

## Windows 95 ミニポートドライバのインストール

REX-PCI33 を装着したあと SCSI ハードディスク等の SCSI 機器にアクセスするには Windows 98/95 のミニポートドライバの登録が必要になります。登録は以下の手順で行 います。

コントロールパネルの"ハードウェア"(ハードウェアウィザード)によるインストー ルを行っても、ドライバは正しく組み込まれません。

1. Windows 95B(OSR2)の場合、右のメッセージウインドウが表示されます。

| デバイス ドライバ ウィザード                                                                     |                                                                                                    |                                                           |
|-------------------------------------------------------------------------------------|----------------------------------------------------------------------------------------------------|-----------------------------------------------------------|
|                                                                                     | このウィザードで、次のインストールができます。<br>PCI SOSI Bus Controller<br>最新のドライハ・をローカル ドライブ、ネットワークおよびインターネットから<br>検出します。<br>このデ・ハ・イスに付属のフロッビー ディスクまたは CD-ROM があ<br>る場合は挿入してください。<br>更新されたドライハ・を自動的に検出することをお勧めします。<br>[次へ] をクリックすると自動検出が始まります。 | <b>添付の Setup Disk1</b><br><b>をセット</b> し、[次へ]<br>を押してください。 |
| 2. Windows 95/95a<br>新ເປ ທະ⊦າວ≖7                                                    | < 戻る(() 次へ) キャンセル<br>の場合、新しいハードウェア画面が表<br>? 1                                                                                                    | 長示されます。                                                   |
| PCI SCSI Bus<br>新しいハートウェア用にインス<br>の Windows 振星のトッ<br>の 「ハードウェアの 製造元が<br>の 一覧から選ぶ(3) | s Controller<br>トールするドライハ を選択してください。<br><sup>ハ・ <u>、ッ</u>ク</sup>                                                                                                    | [ハードウエアの製造元<br>が提供するドライバ]を<br>選択し[0K]を選択しま<br>す。          |
| o ドライバをインストールしな<br>()<br>次にドライバディ                                                   |                                                                                                    |                                                           |

以降、Windows 95B(OSR2)の場合で説明します。

ドライバ発見の画面が表示されます。
 [完了]を押してください。

98

95

4. 以前、何かのドライバの組み込みに失敗等があった場合、以下のメッセージが表示されることがあります。

| ディスクの挿 | え 🛛 🕅                                                 |
|--------|-------------------------------------------------------|
| 8      | 'REX SOSI Setup Disk' うへいの付いたディスクを挿入して [OK] を押してください。 |
|        | ОК                                                    |

[OK]を選択すると再度インストール画面が表示されます。

- ドライバのコピー中にコピーするドライバが見つからなく、REXPCI33.MPD が見つか りませんの画面が表示される場合があります。
   「ファイルのコピー元」と同じ、フロッピーディスクドライブ名を入力してください。
   「ファイルのコピー元」に "A:¥"と入力します。
- 6. コピーが終わってしばらくすると、システム再起動画面になります。

7. Setup Disk1を抜いてシステム再起動してください。 以上でWindows 95 ミニポートドライバのインストールは終わりです。 続いてインストールの確認を行います。
#### Windows 98/95 ミニポートドライバのインストール確認 ドライバが正しくインストールされているかの確認は以下の手順で行います。 98 1. Windows 98/95 上から [ コントロールパネル ] の [ システム ] を開き、 [ デバイスマ ネージャーを選択します。 2. デバイスマネージャの「SCSIコントローラ」項目左のプラス記号(+)をクリックして、 [RATOC REX-PCI33 PCI SCSI Controller]が表示されていることを確認します。 95 システムのプロパティ ? × 全般 デバイス マネージャ ハードウェア プロファイル パフォーマンス ○ 接続別に表示(○) ● 種類別に表示(T) 🖳 בטרב א 🗄 🎿 CD-ROM 🖻 🧠 POMCIA ソケット 🖻 🏈 <mark>SCSI 🗆 ho –</mark>5 RATOC REX-PCI33 PCI SCSI Controller ⊡--碇 キーボード 由 🛄 システム デバイス 🗄 📼 ディスク ドライブ ・由… 🛄 ディスプレイ アダプタ 🖻 💵 ネットワーク アダプタ 亩 🚭 ハード ディスクロントローラ 🖻 🚭 フロッピー ディスク コントローラ 由 夏 ポート (COM / LPT) 田 う マウス ⊡ 💭 モニタ プロパティ(R) 更新(F) 削除(E) 印刷(N)... OK キャンセル

登録されていない場合は、次の確認をします。
 SCSI-BIOS スタート画面が表示されたか確認してください。

表示されなかった場合、PCI バスの確認(P21)に戻ってください。

[RATOC REX-PCI33 PCI SCSI Controller 項目の先頭のアイコンに「!」「X」「?」表示 があるか確認します。

「!」「?」表示がある場合は、ドライバが正しくインストールされていません。

「X」表示がある場合は、ドライバの動作を停止しています。

4. [RATOC REX-PCI33 PCI SCSI Controller ]のプロパティウィンドウを表示してドライ バが正常に動作されているか確認します。

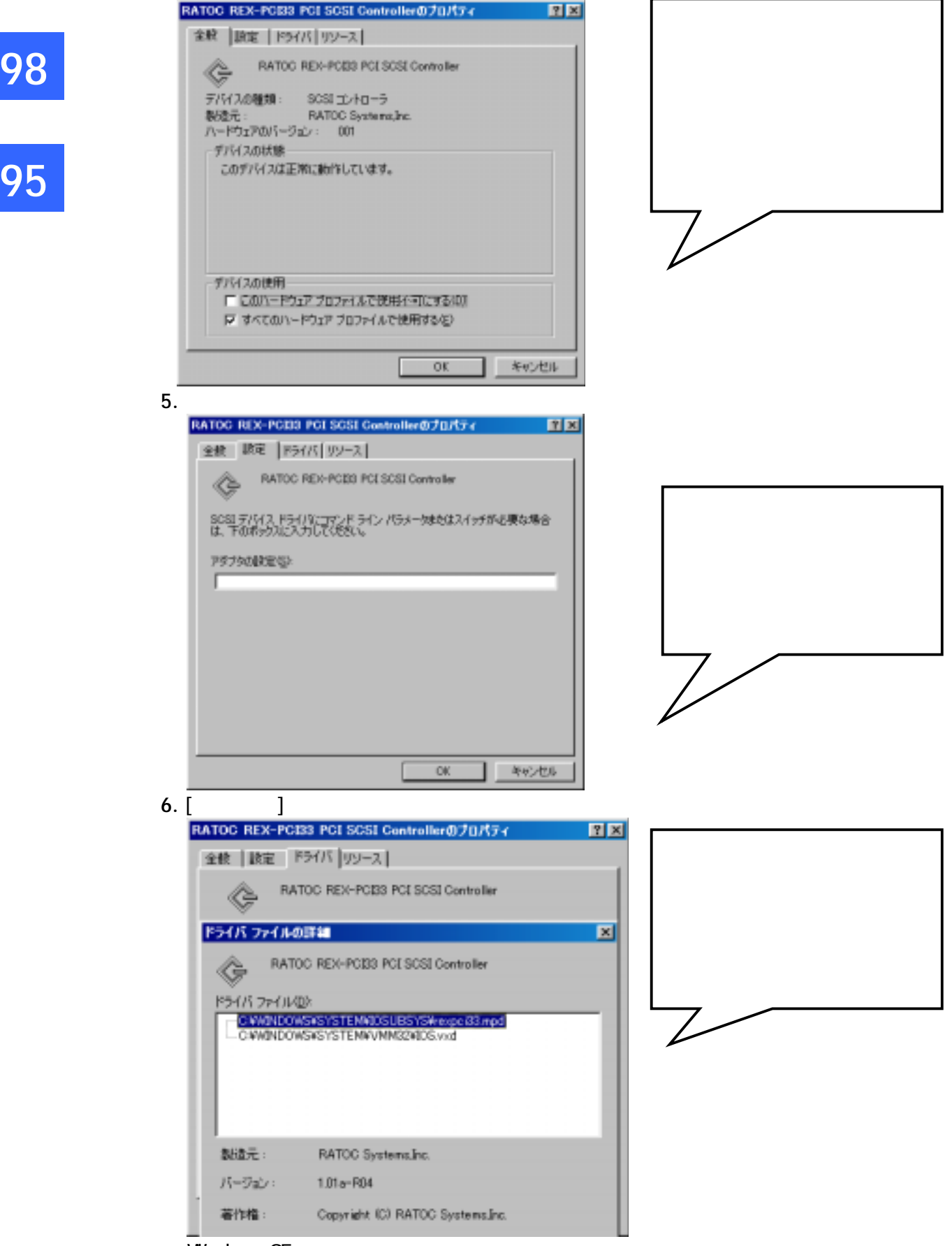

Windows 95 では、「このデバイスには、ドライバファイルが必要でないか、または 読み込まれていません。」と表示されますが正常です。問題ありません。 7. [リソース]のタグを押します。

| RATOC REX-PCI33 PCI SCSI Controllerのプロパティ                                          | ? × |
|------------------------------------------------------------------------------------|-----|
| 金統   岐定   ドライバ リソース                                                                |     |
| RATOC REX-POID POI SOSI Controller                                                 |     |
| ▶ 自動設定を使う(10)                                                                      |     |
| ないすみ(お定位) 基本設定 0000                                                                | 7   |
| <u>リソースの検知</u><br>記述決壊末<br>10<br>メモリの範囲<br>1000 - 06002FFF<br>レロの範囲<br>1000 - 10FF |     |
| REDRE().                                                                           |     |
| 競合するデバイス:                                                                          |     |
| 良き合は水りません。                                                                         | ~   |
|                                                                                    | 2   |
| OK 😽                                                                               | ンセル |

98

95

IRQ、メモリ、I/O アドレスが確保されており「競合なし」になっていることを確認 します。本製品は、プラグアンドプレイ機能により、競合しないように自動的に設 定をおこないます。基本設定を変更しても競合する場合、システム資源不足により 使用できません。他のボードを取り外してください。もしくは、COM1、COM2、パラ レルポートを無効にしてシステム資源を確保してください。

SCSI ユーティリティのインストール フォーマットユーティリティ(REXFMT95.EXE)、SCSI機器確認(WINSSC.EXE)のインス 98 トールを行います。 1. 添付の Setup Disk1 をフロッピーディスク装置にセットしデスクトップ画面の「マイ コンピュータ]からフロッピーディスクのアイコンをダブルクリックします。 95 2. SCSIUT ディレクトリの SETUP.EXE をダブルクリックして起動します。 SOSI ユーティリティー セットアッフ \* フ\*ログ\*ラムへようこそのフ\*ログ\*ラムは、コンヒ\*ュータに SOSI ユーティリティー を 성 インストールします。 このセットアアッププログラムを実行する前に、すべての Windows プログラムを必ず終了して下さい。 [キャンセル]をクリックしセットアッブを終了した後、現在使用中の ブログラムをすべて終了させて下さい。 警告: このプログラムは、著作権法および国際条約によって保 護されています。 このプログラム、またはその一部を無断で複製または配布する ことは、法律により禁止されています。 次へ(N) え キャンセル

- 3. 画面の指示に従ってインストールを進めます。
- 4. SCSI ユーティリティのインストールが正常に終了すると[スタート]ボタンからのプ ログラムメニューの中に[REX SCSI ユーティリティ]が追加されています。

フォーマットユーティリティ(REXFMT95.EXE)とは: HD,MOのWINASPI 対応フォーマッタです。 REX-PCI33に接続された MO, PD をフォーマットする場合、本プログラムをお 使いください。HD は FDISK プログラムをご使用ください。 詳しくは、フォーマットユーティリティ (P39)を参照してください。

SCSI機器確認(WINSSC.EXE)とは: REX-PCI33 に接続された SCSI 機器の接続状況、詳細情報を表示します。 SCSI 機器が接続されているか確認するとき、本プログラムをお使いくださ い。詳しくは、SCSI機器確認ユーティリティ (P41)を参照してください。

SCSI コンフィギュレーションユーティリティ (SCUINICW. EXE)とは: REX-PCI33のSCSI構成情報を変更します。 特殊な設定が必要な SCSI 機器が接続されているとき、本プログラムをお使 いください。詳しくは、SCSI コンフィギュレーション(P43)を参照してく ださい。

98

## SCSI 機器の確認

SCSI機器を正しく認識しているかの確認は以下の手順で行います。 まだ、SCSI機器を接続していない場合、または電源が入っていない場合、SCSI機器の接 続を行い、電源をいれてパソコンの再起動をしてください。

1. SCSI機器の接続確認をします。

[スタート] [プログラム] [REX SCSI ユーティリティ] [SCSI 機器確認] を実行しま す。

2. ホストアダプタ:に「rexpci33」と表示がされるように変更します。

| 法 WinSSC!!   |                                                                                                  |
|--------------|--------------------------------------------------------------------------------------------------|
| 7ァイル(E) 情報版① | ホストアダプタに ESDI と表示され<br>ることがあります。<br>これは、パソコン本体の IDE CD-<br>ROM が表示されるためです。<br>「 rexpci33」に変更します。 |

例のように接続されている機器が表示されていれば、REX-PCI33とSCSI機器は完全に 正しく動作しています。表示されない場合および「rexpci33」に変更できない場合、 「WinSSC-Windows98/95 用 SCSI 機器接続確認ユーティリティ」(P41)を参照してく ださい。

3. HD/MO/CD-ROM を接続した場合、マイコンピュータにそれぞれのアイコンが表示されています。

# スワップファイルを SCSI ハードディスクに

この項目は SCSI ハードディスクより Windows 98/95 を起動している場合、関係ありません。 EIDE ハードディスクより Windows 98/95 を起動する場合、パフォーマンス向上の ためスワップファイルを高速な SCSI ハードディスクに変更する方法です。

C ドライブ(EIDE)に設定さ れているスワップファイル を D ドライブ(SCSI)に変更 する例を示します。 マイコンピュータのアイコ ンを右クリックし[プロパテ ィ]を選択します。 パフォーマンスのタグを選 択します。

| /ステムのプロパティ            | ? ×                       |
|-----------------------|---------------------------|
| 情報 デバイス マネージャ         | ハードウェア環境 ハウォーマンス          |
| 「バフォーマンスの状態―          |                           |
| ×モリ:                  | RAM: 32.0 MB              |
| システム リソース :           | 70% の空き                   |
| ファイル システム:            | 32t*>h                    |
| 仮想メモリ:                | 32t*y                     |
| ディスク圧縮:               | インストールされていません             |
| PC カート* (POMOIA):     | 32t*>h                    |
| このシステムは、最適な           | いフォーマンスが実現できるように設定されています。 |
|                       |                           |
|                       |                           |
|                       |                           |
|                       |                           |
|                       |                           |
| ファイル システム( <u>F</u> ) |                           |
|                       |                           |
|                       | ОК <b>+</b> +>>セル         |

仮想メモリを選択してくださ い。

[自分で設定する]を選択しハ ードディスクを D ドライブに 変更します。

再起動すると設定が有効にな ります。

| 仮想メモリ                              | <u>?</u>                                               |
|------------------------------------|--------------------------------------------------------|
| この設定はシステムの/<br>ついて詳しい知識のる<br>さい。   | ハフォーマンスに影響することがあります。コンビュータに<br>ある方とシステム管理者以外は、変更しないでくだ |
| _ 仮想メモリ                            |                                                        |
| ○ 自動設定(推奨) (W)                     |                                                        |
| ● 自分で設定する(M)                       |                                                        |
| ハート <sup>、</sup> ディスク( <u>D</u> ): | C:¥ 269MB の空き                                          |
| 最小( <u>N</u> ):                    | C:¥ 269MB の空き<br>D.¥ 1322MB の空き<br>EX 7MB の空き          |
| 最大( <u>X</u> ):                    |                                                        |
| □ 仮想メモリを使わ                         | っない(通常は選択しないでください)( <u>S</u> )                         |
|                                    | ОК <b>‡</b> +>tл                                       |

95

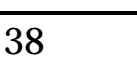

98

95

# 6. Windows 98/95 での SCSI ユーティリティについて

この章では、添付ディスク(Setup Disk1)に含まれるユーティリティソフトウェアについて説明していきます。

REXFMT95 - Windows 98/95 専用 SCSI フォーマットユーティリティ

REX-PCI33 に接続された SCSI 機器のフォーマットを行うには本プログラムをご使用くだ さい。

1. [スタート]ボタンから表示される[プログラム]メニューの中にある[REX SCSI ユーテ ィリティ]の[フォーマットユーティリティ]を起動します。

次のように接続されている機器のインクアイリ情報がホストアダプタごとに表示されます。フォーマットしたい機器を選択し[セレクト]を押します。

選択後、次の画面が表示されます。区画番号に対して右クリックで[メディアの初期化]を選択します。[処理]タグの[メディアの初期化]を選択する方法もあります。

| 🎆 Rexfmt | 95!!           | ×                                                                                                    |
|----------|----------------|----------------------------------------------------------------------------------------------------|
| 771NE)   | 処理( <u>E</u> ) | オフジョン(②)                                                                                                    |
| •        | Device         | i Infomation<br>FUJITSU M2513A 1200<br>HA:#1 SCSI ID : 2 LUN : 0<br>全容量: 606.16 MByte<br>フォーマットタイプ:スーパーフロッピー(FD) 形式 |
| 区画番      | ·<br>          |                                                                                                    |
| 00       |                | バーディション作成<br>パーディション作成<br>メディア初期化<br>メディア初期化                                                                        |
|          |                |                                                                                                    |

本プログラムの制限:

本プログラムでフォーマットしたメディアは、Windows システムのクイックフォーマ ットは使用できなくなります。ロングフォーマットを使用しなければなりません。 DOS/V ブートディスクの作成はできません。ブートディスクを作成する場合は、FDISK および FORMAT コマンドをご使用ください。 3. 初期化の指定画面が表示されます。物理フォーマット(Low Level Format)を同時に行う場合、 物理フォーマットも行うにチェックします。

×

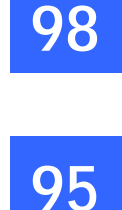

初期化

🗖 Device Information

| FUJITSU M2513A 1200                             |
|-------------------------------------------------|
| HA#:1 SCSIID:2 LUN:0                            |
| 全容量: 606.16 MByte                               |
|                                                 |
| フォーマット形式を選択してください                               |
| ○ IBM-PC/AT FDISK形式                             |
| 通常はこの形式を選んでください<br>(PC/AT,PC98とも有効)             |
| ● NEC PC98(92) 形式                               |
| NEC PC98シリース及び互換機でのみ有効です                        |
| ● スーパーフロゼー(FD)形式<br>MORDAなど 取りなし 可能シディアの みちかです。 |
| MO,PD/など 4次57PCのJ 能大了 47 07の5年9月9月で9            |
| □ 物理フォーマットも行う                                   |
| 1 1/3                                           |
| ОК <b>キ</b> +>セル                                |
|                                                 |

この例では、640M0 をフォーマ ットしますので、[スーパーフロ ッピー形式]を選択します。

4. フォーマット後、区画をどのように設定するかを指定します。

本プログラムは FAT32 をサポートしていますのでファイルシステムにて FAT32 を選択 することが可能です。

| 区画作成                                               |                              |
|----------------------------------------------------|------------------------------|
| Device Infomation                                  |                              |
| FUJITSU M2513A 1200                                |                              |
| (回) HA#:1 SCS10:2 LON.0<br>全容量: 606.16 MByte       |                              |
| フォーマットタイプ:スーパーフロッピ~(FD) 形式                         |                              |
|                                                    |                              |
| ホリュームラヘルを入力してください                                  | FAT32 を選択すると、FAT32 をサ        |
| 確保容量 150 ジリンダ                                      | ポートしている OS でのみアクセ            |
| 600.00 MByte                                       | スが可能です。                      |
| ファイルシステム FAT16 (DOS/Windows)                       | (Windows95B(OSR2),Windows 98 |
| FAT16 (DOS/Windows)<br>下AT32 (Windows95B or later) | でのみサポートしています)                |
|                                                    |                              |
| ▶ フォーマット処理を行う                                      |                              |
| ホジュームラヘル ratoc-mo                                  |                              |
| ОК <b>+</b> +уън                                   |                              |

5. フォーマット完了後、システムを再起動してください。

98

95

## WinSSC - Windows 98/95 用 SCSI 機器接続確認ユーティリティ

SCSI PCカードに接続されているSCSI機器をWindows 98/95上から確認するためのユーティリティです。必ずパソコン起動前に、SCSI機器の電源を入れてください。

[スタート]ボタンから表示される[プログラム]メニューの中にある[REX SCSI ユーティ リティ]の[SCSI 機器確認]を起動します。

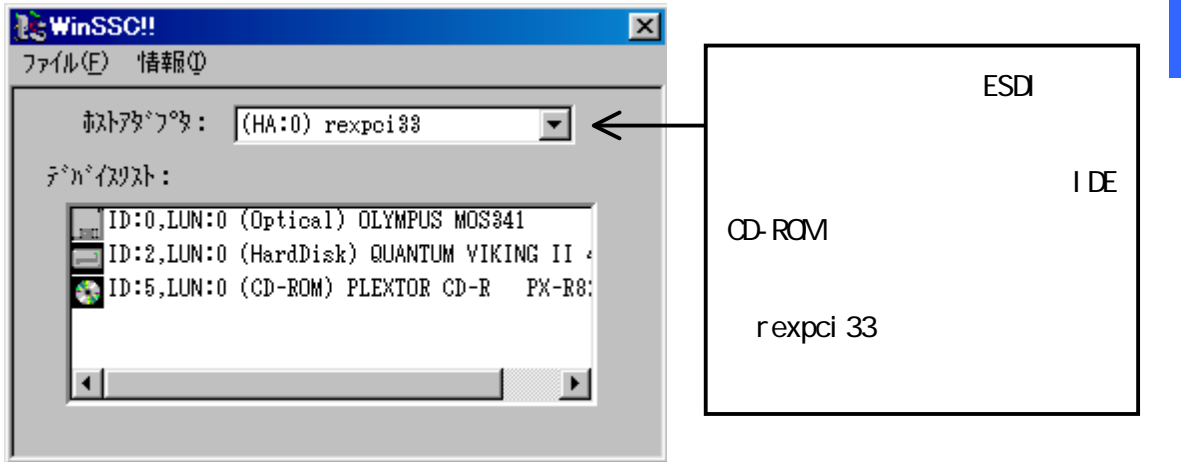

#### [ホストアダプタ:]

接続されている SCSI インターフェイスの情報が表示されます。

CD-ROM ドライブを内蔵しているパソコンでは、ここの覧を [rexpci33] が表示されるように変更してください。

「rexpci33」と表示されないまたは変更できない場合、以下の原因が考えられます。

- REX-PCI33のドライバが正しく動作していない。
- SCSI ケーブルが正しく接続されていない。(断線の可能性)
- 他メーカの SCSI PC カードケーブルを使用している。
- SCSI機器の電源が入っていないまたはターミネータの設定がされていない。

[ デパイスリスト: ]

接続されている SCSI 機器の情報の一覧です。左から順に以下の項目が表示されます。

- SCSI 機器 ID 番号 (ID:)
- ロジカルユニット番号(LUN:)
- デバイスタイプ(カッコ内)
- ベンダ名および型番

#### [再スキャン]

[ファイル]メニューの[再スキャン]は、最新情報を表示させるための機能です。

また、情報を確認したい機器の行を選択してダブルクリックすると詳細情報が表示され ます。

| 00 | ハードディスクドライブの例                                                                                               | MO ドライブの例                                                                                       |
|----|----------------------------------------------------------------------------------------------------|-------------------------------------------------------------------------------------------------|
| 98 | デバイス情報                                                                                                    | デバイス情報                                                                                          |
| 95 | QUANTUM VIKING II 4.5#LS<br>ダイレクトアクセス(HardDiak) (0)<br>デカバ(2ID:<br>私みがす"すり:(0) recepci33<br>3031 ID:2 LUN:0 | CLYMPUS MOS341                                                                                  |
|    | ーディカ* (7)名<br>ー ヘ*ング* 1D : OUANTUM タモ*シ*3D : 4110<br>製品番号 : VIKING 11 4.68LS                                | - デンパイル名<br>- ペンダ*1D : OLYMPUS リモ*シ*3D : 8.57<br>製品価番号 : MOS341                                 |
|    | - SCSI規格<br>適合規格: SCSI-2<br>同期時記述 SF5行(555) 3F3合(4a- 55行(555))<br>パEN 5-15(5-51/10) 中日行(7)(55, 16bitBase    | - SCS1規格<br>適合規格: SCS1-2<br>同期時返週 372か1922 SE2分でキャー 97月95分子<br>パER ターキネート1/0 相称行か1み 167月95分子813 |
|    | DeviceStatus<br>Ready.<br>終容量:4350(MByte) ア'Ρックオイλ':512                                                     | DeviceStatus<br>準備ができていません (ASC=0x3a,ASCD=0x00)<br>(形容量): 7(Pが)///):                            |

0K

1

SCSI機器の詳細情報の例

CD-ROM Writerの場合

0K

| テバイス情報                                         |
|------------------------------------------------|
| PLEXTOR CD-R PX-R820T                          |
| CD-ROMデバイス (5) (Removable)                     |
| ምስ የአገባት በ የ የ የ የ የ የ የ የ የ የ የ የ የ የ የ የ የ የ |
| SCSI ID:5 LUN:0                                |
|                                                |
| ベンダID: PLEXTOR 9ビッジョン: 1.03                    |
| 製品番号:CD-R PX-R820T                             |
| SCSI規格                                         |
| 適合規格:SCSI-2                                    |
| 同期転送 コマント・リンク コマント・キュー ソフトリセット                 |
| AEN 为-E家トI/O 相対アトドレス 16/82bitBUS               |
| DeviceStatus                                   |
| 準備ができていません (ASC=0×3a,ASCQ=0×01)                |
| 総容量: プロックサイズ:                                  |
|                                                |
| ОК                                             |

98

95

## 

ここでは、SCSI コンフィギュレーションユーティリティプログラム(SCUINICW.EXE)の使 用方法を説明します。 REX-PCI33 の EEPROM に SCSI 構成の設定値を参照および更新しま す。通常、初期値にてご使用できますが接続する SCSI 機器によっては変更する必要があ る場合があります。必ず起動する前に、すべてのプログラムの実行を終了してください。 また、SCSI 機器が接続されている場合は、念のために Windows を終了して一時的に SCSI 機器を取り外してください。

通常、設定の変更は必要なく初期値で最高のパフォーマンスで使用できますが、以下の SCSI デバイスを接続している場合は、設定の変更をする必要があります。

・FUJITSU M2512A および M2513A の MO ドライブ

(転送速度を 10MB/S に設定が必要)

・一部の Scanner

(転送速度を非同期に設定が必要)

#### プログラム起動方法

[スタート]ボタンから[プログラム] [REXSCSIユーティリティ] [SCSIコンフィギ ュレーション]を実行します。

実行中の他のプログラムをすべて終了させてください。

不可能な場合、「終了」を選択してください。

| REX SCSI Configuration Utility                                 | ×        | · · · · · · · · · · · · · · · · · · ·                         |
|----------------------------------------------------------------|----------|---------------------------------------------------------------|
| SOSE ホストアダプタ を選択してください。<br>RATOC REX-PCESS PCE SOSE Controller | 選択<br>終了 | 設定を行うカードの選択で<br>RATOC REX-PCI33 PCI SCSI<br>Controllerを選択します。 |
|                                                                | アダプタ情報。  |                                                               |
|                                                                | About.   |                                                               |

次項のコンフィギュレーション画面にて設定を、参照および更新してください。 設定を終了したら[書き込み]を押してください。設定値が REX-PCI33 に書き込まれます。 アダプタ情報を選択すると以下のようにリソース情報が表示されます。

| リソース情報      | ×                                                                 |
|-------------|-------------------------------------------------------------------|
| AdapterName | RATOC REX-PCI33 PCI SCSI Controlle                                |
| HardwarelD  | PCI IVEN_11954DEV_005345UB5V5_00531                               |
| DeviceNode  | c23f8280                                                          |
| リソース        | 1/0ポート : 7000 - 70FF<br>又モリ(0) : EE000000 - EB000FFF<br>割り込み : 10 |
|             | ок.                                                               |

43

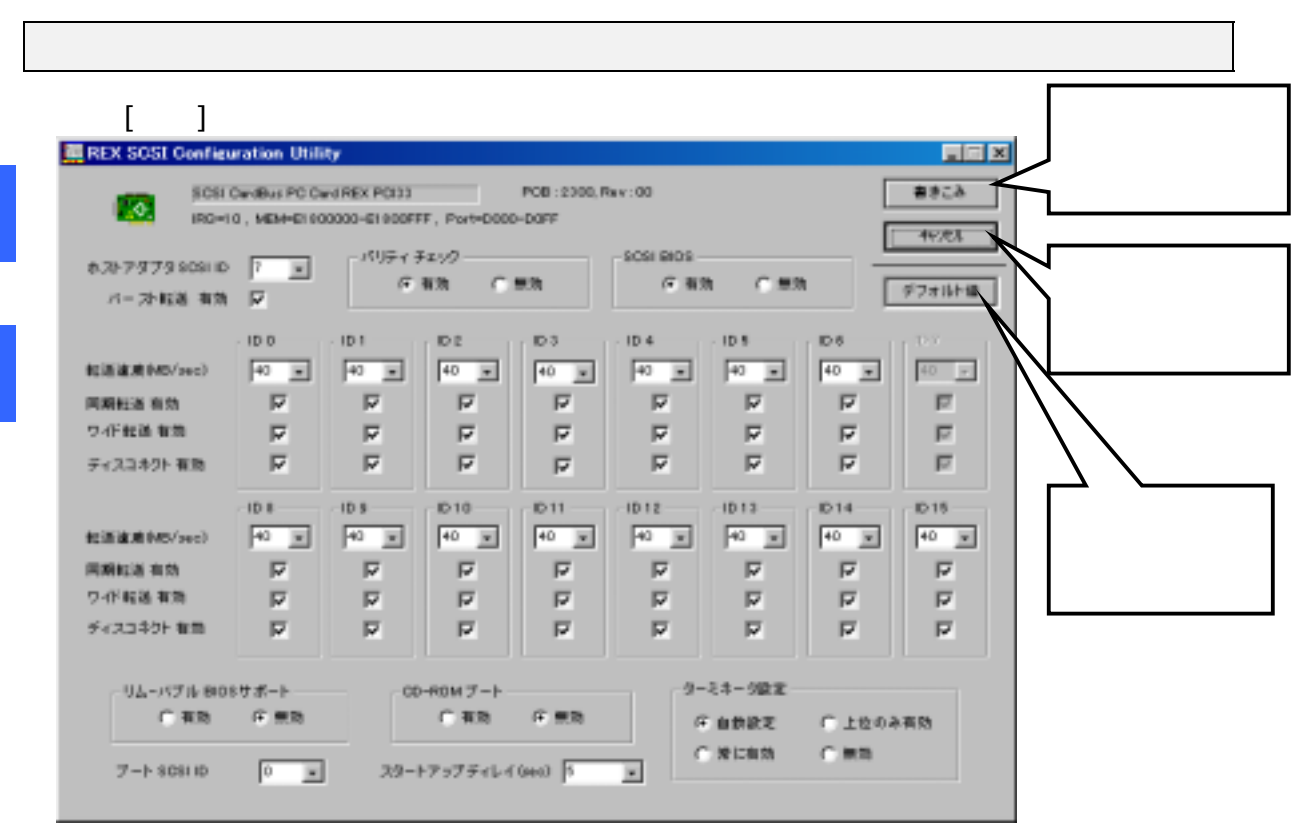

【ホスト SCSI ID】

初期値は7です。SCSI機器で7以外使用できない場合のみ変更してください。

WideSCSI に対応していない機器を接続する場合は、0~7の範囲で設定してください。

【パリティ】

98

95

初期値は有効です。パリティチェック機能のない SCSI機器がある場合、無効にしてください。

【転送速度】 <40MB/S、20MB/S、10MB/Sの切替>

初期値は 40MB/S です。転送速度は SCSI カードと SCSI 機器の最初のネゴシエーション時 に 40MB/S、26.6MB/S、20MB/S と落として可能な速度を決定します。

【同期転送】 <有効・無効の切替>

初期値は有効です。非同期の SCSI 機器の場合、無効(非同期)を選択してください。 また、動作が安定しないとき無効に設定してみてください。

【ワイド転送】 <有効・無効の切替>

初期値は有効です。ワイド転送できない SCSI機器の場合、自動的にワイド転送モードで なくなります。自動切換えができない場合、無効に設定します。このとき転送速度の数 値が半分の値に変更されます。

【ディスコネクト】 <ディスコネクト / リコネクトの切替>

初期値はすべての ID で有効です。SCSI デバイスを一時的に SCSI バスから切り離すこと ができます。これによりデバイスを一時的に切り離している間に、SCSI カードがバスの 他の機能を高速に実行できることがあります。バスが必要な場合に、デバイスと SCSI カ ードを再度接続することができます。

SCSI機器接続時動作が安定しない場合、同期転送無効、ワイド転送無効、ディスコネクト無効の設定にしてみてください。

Dos

# 7. 起動ディスク(DOS)での使用について

この章では、Windows 98 起動ディスク(フロッピーディスク)または Windows 95 起動 ディスク(フロッピーディスク)よりシステム起動して REX-PCI33 に接続した SCSI CD-ROM をアクセスする方法について説明します。

SCSI CD-ROM をアクセスできるようになったあと Windows 98/95 の CD-ROM より SETUP.EXE を起動することが可能となり Windows 98/95 のインストールを行えます。

## Windows 98 起動ディスクの編集

Windows 98 の起動ディスクより、REX-PCI33 に接続してある SCSI CD-ROM より Windows 98 をインストールしたい場合、次の様に行います。

Windows 98 の起動ディスクの初期メニューで"Start computer with CD-ROM support"が 選択できますが、そのままでは SCSI CD-ROM をアクセスできません。

この CD-ROM は IDE の CD-ROM を示します。SCSI CD-ROM からのインストールの場合以下 の手順で編集が必要です。

1. Windows 98の起動ディスク(1/2)のCONFIG.SYSを編集してください。

| [CD]device=himem.sys /testmem:offdevice=oakcdrom.sys /D:mscd001device=btdosm.sysdevice=flashpt.sysdevice=flashpt.sysdevice=btcdrom.sys /D:mscd001device=aspi2dos.sys-> <i>iliki</i> device=aspi8dos.sys-> <i>iliki</i> device=aspi8dos.sys-> <i>iliki</i> device=aspi8u2.sys-> <i>iliki</i> device=aspi6d.sys /D:mscd001-> <i>iliki</i> device=aspi8u2.sys-> <i>iliki</i> device=aspi6d.sys /D:mscd001-> <i>iliki</i>         | 変更前:                           | 変更後:                            |
|----------------------------------------------------------------------------------------------------|--------------------------------|---------------------------------|
| device=himem.sys /testmem:offdevice=oakcdrom.sys /D:mscd001device=btdosm.sysdevice=flashpt.sysdevice=btcdrom.sys /D:mscd001device=aspi2dos.sys-> <i>ill除</i> device=aspi8dos.sys-> <i>ill除</i> device=aspi8u2.sys-> <i>ill除</i> device=aspi8u2.sys-> <i>ill除</i> device=aspi6d.sys /D:mscd001-> <i>ill除</i> device=aspi6d.sys /D:mscd001-> <i>ill除</i> device=aspicd.sys /D:mscd001-> <i>ill除</i> device=REXCD.SYS /D:mscd001 | [CD]                           |                                 |
| device=oakcdrom.sys /D:mscd001device=btdosm.sysdevice=flashpt.sysdevice=btcdrom.sys /D:mscd001device=aspi2dos.sys- > 削除device=aspi8dos.sys- > 削除device=aspi4dos.sys- > 削除device=aspi8u2.sys- > 削除device=aspicd.sys /D:mscd001- > 비除                                                                                                    | device=himem.sys /testmem:off  |                                 |
| device=btdosm.sysdevice=flashpt.sysdevice=btcdrom.sys /D:mscd001device=aspi2dos.sys- > 削除device=aspi8dos.sys- > 削除device=aspi4dos.sys- > 個以合本device=aspi8u2.sys- > 削除device=aspi6u2.sys /D:mscd001- > 個vice=REXCD.SYS /D:mscd001                                                                                                    | device=oakcdrom.sys /D:mscd001 |                                 |
| device=flashpt.sysdevice=btcdrom.sys /D:mscd001device=aspi2dos.sys- > 削除device=aspi8dos.sys- > 削除device=aspi4dos.sys- > device=ASP850.SYS /Ddevice=aspi8u2.sys- > 削除device=aspicd.sys /D:mscd001- > device=REXCD.SYS /D:mscd001                                                                                                    | device=btdosm.sys              |                                 |
| device=btcdrom.sys /D:mscd001device=aspi2dos.sys- > 削除device=aspi8dos.sys- > 削除device=aspi4dos.sys- > device=ASP850.SYS /Ddevice=aspi8u2.sys- > 削除device=aspicd.sys /D:mscd001- > device=REXCD.SYS /D:mscd001                                                                                                    | device=flashpt.sys             |                                 |
| device=aspi2dos.sys- >削除device=aspi8dos.sys- >削除device=aspi4dos.sys- >device=ASP850.SYS /Ddevice=aspi8u2.sys- >削除device=aspicd.sys /D:mscd001- >device=REXCD.SYS /D:mscd001                                                                                                    | device=btcdrom.sys /D:mscd001  |                                 |
| device=aspi8dos.sys- >削除device=aspi4dos.sys- >device=ASP850.SYS /Ddevice=aspi8u2.sys- >削除device=aspicd.sys /D:mscd001- >device=REXCD.SYS /D:mscd001                                                                                                    | device=aspi2dos.sys            | - > 削除                          |
| device=aspi4dos.sys- >device=ASP850.SYS /Ddevice=aspi8u2.sys- >削除device=aspicd.sys /D:mscd001- >device=REXCD.SYS /D:mscd001                                                                                                    | device=aspi8dos.sys            | - > 削除                          |
| device=aspi8u2.sys- >削除device=aspicd.sys /D:mscd001- >device=REXCD.SYS /D:mscd001                                                                                                    | device=aspi4dos.sys            | - > device=ASP850.SYS /D        |
| <pre>device=aspicd.sys /D:mscd001 -&gt; device=REXCD.SYS /D:mscd001</pre>                                                                                                    | device=aspi8u2.sys             | - > 削除                          |
|                                                                                                    | device=aspicd.sys /D:mscd001   | - > device=REXCD.SYS /D:mscd001 |

- 2. Windows 98 の起動ディスク(1/2)の aspi2dos.sys,aspi8dos.sys,aspi4dos.sys, aspi8u2.sysを削除します。
- 3. REX-PCI33 の Setup Disk1 の DOS ディレクトリより ASP850.SYS と REXCD.SYS を、 Windows 98 の起動ディスク(1/2)にコピーします。
- Windows 98の起動ディスク(1/2)よりシステム起動し、Start computer with CD-ROM support を選択します。
   以降、SCSI CD-ROM が割り当てられますので、そこから SETUP を行います。

# Windows 95 起動ディスクの編集

Windows 95の起動ディスクより、REX-PCI33に接続してある SCSI CD-ROMより Windows 95をインストールしたい場合、次の様に行います。 Windows 95の起動ディスクのままでは、SCSI CD-ROMをアクセスできません。

1. Windows 95の起動ディスクの CONFIG.SYS を編集してください。

変更前: DEVICE=HIMEM.SYS BUFFERS=20 FILES=60 DEVICE=BILING.SYS DEVICE=JFONT.SYS /MSG=OFF DEVICE=JDISP.SYS /HS=LC DEVICE=JKEYB.SYS

Dos

挿入

- > DEVICE=ASP850.SYS /D

変更後:

- > DEVICE=REXCD.SYS /D:OEMCD001

REM DEVICE=SAMPLE.SYS /D:OEMCDOO1 LASTDRIVE=Z

挿入

2. Windows 95の起動ディスクの AUTOEXEC.BAT に次の記述があることを確認してください。 @echo off PROMPT \$P\$G

MSCDEX.EXE /D:OEMCDOO1 (この記述があることを確認)

- 3. Windows 95 の起動ディスクの SAMPLE.SYS を削除します。
- 4. REX-PCI33 の Setup Disk1 の DOS ディレクトリより ASP850.SYS と REXCD.SYS を、 Windows 95 の起動ディスクにコピーします。
- 5. Windows 95の起動ディスクよりシステム起動します。 以降、SCSI CD-ROM が割り当てられますので、そこから SETUP を行います。

Drive Image 起動ディスクの編集

Drive Image にて使用する MO(光磁気ディスク)等を起動ディスクから認識できるよう にします。

ドライブイメージソフトウェアの起動ディスク(1/2)の CONFIG.SYS を編集してください。 CONFIG.SYS の内容は次のようになっています。追加部を書き加えます。

LASTDRIVE=Z REM Put Network or CD-ROM Drivers here. DEVICE=ASP850.SYS /D *(ASPI Manager) 追加* DEVICE=REXDISK.SYS *(DISKドライバ) 追加* 

ASP850.SYS、REXDISK.SYS は、本製品添付の Setup Disk よりコピーしてください。

REXDISK.SYS が実行されると、MO/ハードディスク等にドライブ名を割り当てます。 ドライブイメージのリストア時に、このドライブ名を指定します。

Windows 98/95のDrive Image アイコン起動で、MO 等を認識させるには、以下の場所に ある CONFIG.SYS を上記のように修正する必要があります。

[スタート]より右クリックし[開く]を選択し Drive Image のアイコンのプロパティ を表示します。

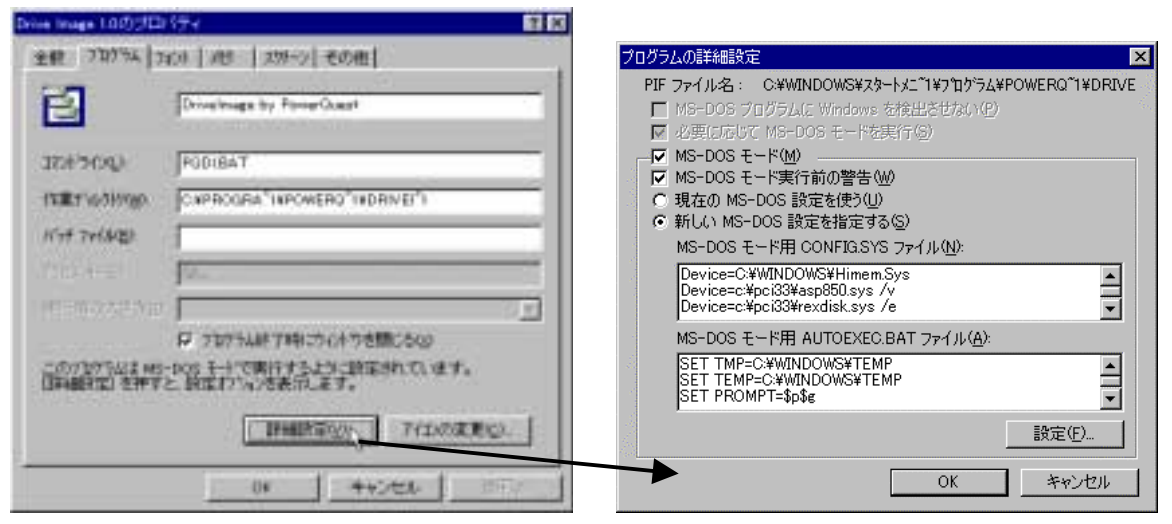

詳細設定を押すと右の画面が出てきますので、新しいMS-DOS 用設定を指定するを選択し MS-DOS モード用 CONFIG.SYS ファイルを編集します。

例のように追加します。

DEVICE=ASP850.SYS /D(ASPI Manager)追加DEVICE=REXDISK.SYS(DISKドライバ)追加

PCI33 ディレクトリを作成し、ASP850.SYS と REXDISK.SYS をコピーします。 Drive Image アイコンをクリックするだけで、Drive Image から REXDISK.SYS の割り当て たドライプ名が使用できます。

# SCSI CD-ROM をアクセスする

CONFIG.SYS に ASPI マネージャの登録を行います。 CONFIG.SYS の最終行に、以下の記述を追加します。

| DEVICE=ASP850.SYS | /D | ( ASP I     | Manager)      |  |
|-------------------|----|-------------|---------------|--|
| DEVICE=REXCD.SYS  |    | /D:PCMCIACD | (CD-ROM ドライバ) |  |

の2行を追加します。

AUTOEXEC.BAT の最終行に、以下の記述を追加します。

| A: ¥DOS¥MSCDEX | /D:PCMCIACD | (CD-ROM Extenion) |  |
|----------------|-------------|-------------------|--|
|                |             |                   |  |

## Dos の1行を追加します。

ASP850.SYS、REXCD.SYS は、本製品添付の Setup Disk1 よりコピーしてください。MSCDEX は、MS-DOS 6.2 以降の 0S よりコピーしてください。

REXCD.SYS が実行されると、デバイス名 PCMCIACD を登録します。

MSCDEX.EXE が実行されると、デバイス名 PCMCIACD を探しそれのドライブにドライブ名 を割り当てます。

AUTOEXEC.BAT の中に既に MSCDEX の記述がある場合がありますのでそこは削除します。 DVD の CD-ROM のみをアクセスする場合も上記の方法で使用可能です。

# SCSI DVD-RAM をアクセスする

Panasonic DVD LF-100J においては MS-DOS をサポートしてありますので以下の方法で 使用できます。

CONFIG.SYS に ASPI マネージャの登録を行います。 CONFIG.SYS の最終行に、以下の記述を追加します。

| DEVICE=ASP850.SYS /D       | (ASPI Manager)         |
|----------------------------|------------------------|
| DEVICE=DVDHOOK.EXE         | (DVD Emuration ドライバ)   |
| DEVICE=MSDRVR.SYS -ot3 -ob | › -thL -o2k(DISK ドライバ) |
| DEVICE=MCDPD.SYS /D:OEMCDO | )01 /T3 (PD/CDドライバ)    |

の4行を追加します。

ASP850.SYS は、添付の Setup Disk1 よりコピーしてください。 DVDHOOK.EXE、MSDRVR.SYS、MCDPD.SYS は、DVD に添付(CD-ROM)の DOS 用ドライバから コピーしてください。

MSDRVR.SYS が実行されると、DVD-RAM にドライブ名を割り当てます。

# ASP850.SYS のパラメタ

REX-PCI33 SCSIボードのASPIマネージャです。

#### ASP850.SYS の書式

DEVICE=<ディレクトリパス>¥ASP850.SYS [/L] [/D]

## オプション

/L LUN(Logical Unit NO)

ロジカルユニット NO の取り扱いを指定します。初期値は LUN=O のみサーチします。 PD、CD-ROM Changer を使用する場合、/L オプションを付加します。

/D Display(表示)

このオプションを付加すると実行時、各種情報の表示を行います。 表示項目としてI/Oポートアドレス、IRQ、接続機器情報があります。

## 実行時の表示例

REX Universal ASPI Manager x.xx ASPI HOST Adapter #0 I/O Port 1000h IRQ 10 SCSI ID 7

SCSI ID #4 TYPE 5 : MATSHITA PD-2 LF-D100 A106

# REXCD.SYS のパラメタ

ASPIマネジャ対応のDOS上で動作するCD-ROMデバイスドライバです。

## REXCD.SYS の書式

DEVICE=<ディレクトリパス>¥REXCD.SYS [/D:<デバイス名>] [/U:1] [/ScanID:id+id+....] [/NoScanID:id+id+....] [/N:1] [/E] [/HA:0]

## オプション

/D:<デバイス名>

この CD-ROM デバイスに付けるデバイス名を指定します。このデバイス名が 「MSCDEX.EXE」の「/D:」オプションに指定するデバイス名になります。

/U:1

接続する CD-ROM ドライブが1台だけの場合の指定です。

CD-ROM ドライブが1台だけ接続されていることを前提として動作するCD-ROM ソフト用のオプションです。接続するCD-ROM ドライブが1台だけの場合は、必ずこのオプションを指定してください。

このオプションを省略した場合、SCSI-ID番号「0」から「6」を順に検索して接続されている CD-ROM ドライブをすべて登録します。

/ScanID:id+id+....

REXCD.SYSが対象とするCD-ROMドライブのSCSI-ID番号を指定します。 REXCD.SYSは通常SCSI-ID 0~6 を順番スキャンして接続されているCD-ROMドライブを 検索します。

しかし、このオプションを指定することにより特定のSCSI-IDのみ検索させることが可能となり、ドライバの起動時間を短縮できます。

たとえば、SCSI-ID 0と1のみを対象とする場合、「/ScanID:0+1」と記述すれば、2~6のSCSI機器については検索しません。

/NoScanID:id+id+....

先の「/ScanID」オプションと反対に REXCD.SYS の対象外とする SCSI-ID 番号を指定します。

たとえば、SCSI-ID5と6のみを対象外とする場合、「/NoScanID:5+6」と記述すれば、 5~6のSCSI機器については検索しません。

/N:1

Dos

接続する CD-ROM ドライブに対してロジカルユニットの検索を行いません。

「REXCD.SYS」は起動時に、ロジカルユニット番号「0」から「7」を順に検索して接続 されている CD-ROM ドライブの論理ドライブ数を調べます。ところが、旧型の CD-ROM ドライブでロジカルユニット番号「0」以外でアクセスするとドライブ側が異常になる 場合があります。このような場合には、必ずこのオプションを指定してください。 また、CD-Changer 等ロジカルユニットの指定が必要なドライブの場合にはこのオプションは指定しないでください。

/E

ドライバの表示メッセージを英語にします。 英語 DOS 環境で使用する場合に指定します。

/HA:0

対象とするホストアダプタの番号を指定します。 省略した場合、0 (1枚目)が仮定されます。

## 実行時の表示例

ASPI マネジャ対応 CD-ROM デバイスドライバ REX-CD Ver x.xx yymmdd RATOC System,inc. CD-ROM SCSI\_ID: 6 : MATSHITA PD-2 LF-D100 デバイス名:PCMCIACD

# REXDISK.SYS のパラメタ

ASPIマネジャ対応のDOS上で動作するハードディスク/光磁気ディスク用デバイスドラ イバです。REXDISKW.SYSは、SCSI-ID番号が 8~15のWideSCSI機器が接続されている場合 に使用します。

#### REXDISK.SYS の書式

DEVICE=<ディレクトリパス>¥REXDISK.SYS [/Rn1+n2+n3+....] [/LOCK | /UNLOCK] [/A] [/DUMMY] [/REMOVABLE] [/ScanID:id+id+....] [/NoScanID:id+id+....] [/Hxx[:id+....]] [/E] [/HA:0]

## オプション

/Rn1+n2+n3+....

光磁気ディスク(MO)等の取り外し可能なメディア用の予約パーティション数を指定します。SCSI-ID 番号の若い順に指定します。また、「0」を指定した場合は、ドライバ 起動時の状態によって割り当てるパーティション数が決定します。

| メディアが挿入されている  | メディアに存在する全パーティション数 |
|---------------|--------------------|
| メディアが挿入されていない | 1 パーティションのみ        |

この記述を省略すると「0」を指定した場合と同じ意味になります。

#### /LOCK /UNLOCK

光磁気ディスク(MO)等の取り外し可能なメディア用のドアのロック / アンロックを指定します。

| /LOCK   | ドライブのイジェクト・スイッチを押してもメディアは排出されません。 |
|---------|-----------------------------------|
| /UNLOCK | ドライブのイジェクト・スイッチを押すとメディアは排出されます。   |

この記述を省略すると「/UNLOCK」を指定した場合と同じ意味になります。

/A メディアのフォーマットが「NEC ハードディスク・フォーマット」と同等の場合 に、「スリープ属性」のパーティションもドライブとして認識させる指定です。

/DUMMY

PC-DOS J6.1/V のディスク圧縮機能による不具合を回避するための指定です。

これにより、実際に割り当たるより1論理ドライブ余分に論理ドライブを確保します。 ただし、余分に割り当たったドライブにはアクセスできません。たとえば、接続され た機器で4ドライブ有効な場合、「/DUMMY」を指定すると以下のようになります。

| А    | フロッピー(1.44MB モード)   |   |
|------|---------------------|---|
| В    | フロッピー(1.44MB モード)   |   |
| С    | 内蔵ハードディスク           |   |
| D    | フロッピー(1.2MB モード)    |   |
| E    | フロッピー(1.2MB モード)    |   |
| F    | SCSI接続のハードディスク(区画1) |   |
| G    | SCSI接続のハードディスク(区画2) |   |
| Н    | SCSI接続のハードディスク(区画3) |   |
| I    | SCSI接続のハードディスク(区画4) |   |
| J    | ディスク圧縮機能との不具合回避用    | × |
| K 以降 | ディスク圧縮ドライブ          |   |

/REMOVABLE

光磁気ディスク(MO)が Windows 3.1 のファイルマネジャ等におけるドライブのアイコン表示でフロッピーディスクと同様の取り外し可能なメディアのアイコンで表示されるようにします。

光磁気ディスク(MO)を「フロッピーディスクのフォーマット」で初期化する ことはできません。

/ScanID:id+id+....

REXDISK.SYS が対象とするハードディスク / 光磁気ディスクドライブの SCSI-ID 番号を 指定します。

REXDISK.SYS は通常 SCSI-ID 0~6 を順番スキャンして接続されているハードディスク
/ 光磁気ディスクドライブを検索します。

しかし、このオプションを指定することにより特定の SCSI-ID のみ検索させることが可能となり、ドライバの起動時間を短縮できます。

たとえば、SCSI-ID 0 と 1 のみを対象とする場合、「/ScanID:0+1」と記述すれば、2 ~6の SCSI 機器については検索しません。

/NoScanID:id+id+....

先の「/ScanID」オプションと反対に REXDISK.SYS の対象外とする SCSI-ID 番号を指定 します。

たとえば、SCSI-ID5と6のみを対象外とする場合、「/NoScanID:5+6」と記述すれば、 5~6の SCSI 機器については検索しません。

/Hxx[:id+id+...]

このオプションはNEC PC-9821 シリーズ用の各種 SCSI インターフェイスカードを使用 して初期化されたディスクを再フォーマットせずに認識させようとした場合に、 REXDISK が認識しないときに指定します。

「/H」に続けてフォーマット形式と対象とするドライブの SCSI ID を指定します。

「xx」のフォーマット形式は以下のいずれかを指定します。

| _     |                                      |
|-------|--------------------------------------|
| 指定値   | 対象フォーマット                             |
| 92    | NEC製SCSIインターフェイスカード(PC-9801-92)によるもの |
| 55    | NEC製SCSIインターフェイスカード(PC-9801-55)によるもの |
| \$2   | サードパーティ製 (ICM等)SCSIインターフェイスカード       |
| MELCO | サードパーティ製 (MELCO等)SCSIインターフェイスカード     |
| FMO   | REXFMT v1.xx でNEC HD形式にフォーマットしたMO    |

ドライブの SCSI ID を省略した場合は、すべてのドライブが対象になります。

ただし、NEC HD 形式以外でフォーマットされているディスクは対象外になります。

/1

NEC PC-98 シリーズで 640MB を使用する場合に指定します。

/Nostart

Start UnitのSCSIコマンドを発行しない場合に指定します。

/E

ドライバの表示メッセージを英語にします。 英語 DOS 環境で使用する場合に指定します。

/HA:0

対象とするホストアダプタの番号を指定します。 省略した場合、0 (1枚目)が仮定されます。

## 実行時の表示例

| ASPI | マオ | ·ジャ対応 ハードディスク・MO デバイスドライバ               |  |
|------|----|-----------------------------------------|--|
|      | RE | (DISK Ver x.xx yymmdd                   |  |
|      | Со | <pre>byright(C) RATOC System,inc.</pre> |  |
| SCSI | ID | デバイスタイプ 割り当てドライブ                        |  |
| #1   |    | Hard Disk F: G:                         |  |
| #6   |    | Removable Media(MO) H:                  |  |

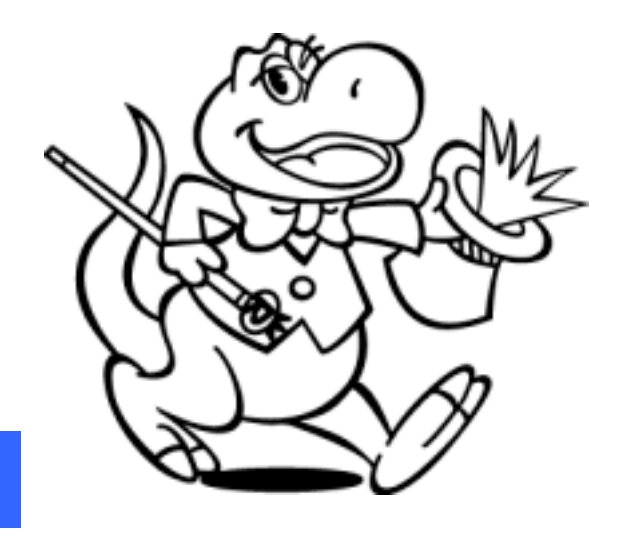

# 8. Windows NT インストール済みにて使用する

Windows NT へのインストール手順を、Windows NT インストール済みのパソコンに REX-PCI33 を取り付ける場合で説明します。Server および Workstation は同様に行えます。 本製品添付の Setup Disk 2 を用意してください。

# Windows NT に SCSI アダプタ (ドライバ)を追加

既に Windows NT がインストールされている環境に REX-PC133 のドライバを組み込む方法 を説明します。この作業を進める前に SCSI ボード、SCSI ターミネータ、および Windows NT が正しくインストールされているかを確認してください。

- 1. パソコンの電源を入れ Windows NT セッションを Administrator のユーザ権限のある ユーザで開始してください。
- コントロールパネルから [SCSI アダプタ] のア イコンを起動します。

| ¢            |  |
|--------------|--|
| scsı אַ ראָל |  |

3. SCSI アダプタの画面が表示されます。

| scsi ፖኛን 🤶 🔀                                                                                                    |                            |
|----------------------------------------------------------------------------------------------------|----------------------------|
| SCSI 7が7次     ? ×       デパイス ドライパ       デパイス ドライパ       インストールされている SCSI アダブ な ドライハ1 お次のとおりです。       RATOC REX-PCI30 NT SCSI HBA Driver (未起動)<br>RATOC REX-PCI32 SCSI Host Adapter (起動)済み)       道加(A) | [ドライバ]を選択し、[追<br>加]を選択します。 |
| <br>ОК<br>++Уセル                                                                                                    |                            |

4. ドライバのインストール画面が表示されます。

| ○ ひストールしたいドライバを切ったして、[OK]を切ったしてください。<br>一覧にないドライバのインストールディスクがある場合は、「ディスク使用」を切ったしてください。 | 追加するドライバの一覧    |  |  |  |
|----------------------------------------------------------------------------------------|----------------|--|--|--|
| 製造元( <u>M</u> ): SCSI アダブ物                                                             | から[ ディスクを使用 ]を |  |  |  |
| G追加行ル)<br>【標準の大容量記憶装置フレロー                                                              | 選択します。         |  |  |  |
| Adaptec<br>Advanced Micro Devices (AM<br>AMI                                           |                |  |  |  |
| BusLogic                                                                               |                |  |  |  |
| <u>ディスグ使用(出)</u>                                                                       |                |  |  |  |
| OK                                                                                     |                |  |  |  |

1#U

いいえ

N

5. ドライバのインストール画面が表示されます。 国北午台政协场的对于新 Setup Disk 2 をセットし 製造元が配布するインストールディスがを撤回したドライブに入 れて、LORJを外がしてください。 [A:¥]と入力します。セ -ットアップダイアログで [OK]を選択します。 配布ファイルのつ 元回 A.V 會開的2. . 6. SCSI アダプタの選択画面になります。 のインストール RATOC REX-PCI33 NT ・クストールたいやうイベを外方気で、「DK」を外方してください。 一切にないやうイバのイウストールディスががある場合は、「ディスク使用」を分かれてください。 æ SCSI Host Adapter SOSL7971% を選択し、「OK」を押しま RATOC REI-POES NT SOST HOST Adapter す。 中心也是 7. ファイルのコピーが完了するとシステム再起動画面になります。 システム設定の変更 × 新しい設定を有効にするには、コンピュータを再起動する必要 があります。 ?) 今すぐコンピュータを再起動しますか?

実行中のプログラムがないことを確認し、Setup Disk2を抜き再起動してください。

ドライバ起動の確認

システム再起動時、エラーが出ないことを確認してください。

エラーが出た場合、スタートメニューの管理ツール(共通)のイベントビューワを起動 して何がエラーを起こしているか確認してください。

ここでは、ドライバが正しく動作しているかの確認方法について説明します。

再起動後、コントロールパネルの SCSI アダプタを再度起動し、[RATOC REX-PCI33 NT SCSI HOST Adapter ]が追加されていることを確認してそれを更にダブルクリックすると接続 してある SCSI 機器が表示されます。

各項目に異常がないか[プロパティ]を押して確認し[OK]を選択します。

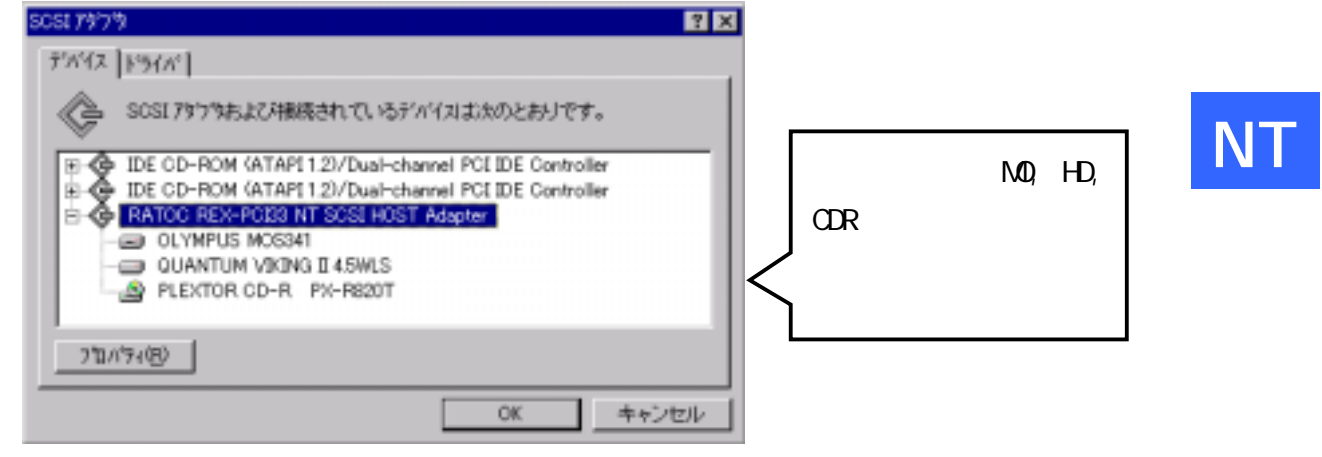

## SCSI 機器を選択しプロパティを表示します。

| QUANTUM VIKING II 4.5WLS ጋግጋለዮብ 💦 🥐                                                                                                    | ×                                           |
|----------------------------------------------------------------------------------------------------|---------------------------------------------|
| 全般 設定                                                                                                    |                                             |
| <ul> <li>QUANTUM VIKING II 4.5WLS</li> <li>デ'バイスの種類: SOSI ディスク</li> <li>製造元: QUANTUM</li> <li>デバイス マッフ<sup>®</sup>: 利用不可</li> <li>デ'バイスの状態</li> <li>デバイスは正常に動作しています。</li> </ul> | このデバイスは正常に動作<br>しています。と表示されてい<br>ることを確認します。 |
| OK キャンセル                                                                                                    |                                             |

デバイスマップは「利用不可」と表示されますが、これで正常な状態です。

また、システム全体から調査するには、スタートメニューから管理ツールの Windows NT 診断プログラムを起動します。[リソース]のタグで REX-PCI33 が IRQ のどれかに割り 当たっていることを確認してください。

| - Windows NT i診断プログラム - ¥¥P2B                                                                                                    | ×                               |
|----------------------------------------------------------------------------------------------------|---------------------------------|
| ファイル(E) ヘルプ( <u>H</u> )                                                                                                    |                                 |
| パージョン   システム   ディスフピイ   ドライブ   メモリ   サービス リ                                                                                                    | ソース 環境 [ネットワーク]                 |
|                                                                                                    | HAL リソースを含める(H) 厂               |
| IRQ         7*/1/Z           01         i8042prt           03         Serial           04         Serial           05         Floppy           10         REXPCI33           11         efxi2c           12         i8042prt           14         atapi           15         atapi | <u> </u>                        |
|                                                                                                    | メモリ( <u>M)</u> デバイス( <u>V</u> ) |
| プロパティ(P) 最新の情報に更新(R)                                                                                                    | ED刷(N) OK                       |

REXPCI33 が表示されていることを確認します。

ドライバの有効/無効の切り替え

資源の衝突等の問題でドライバの起動を一時的に無効にすることができます。 SCSI HD より Windows NT を起動している場合、無効の設定をすると再度 Windows NT が 立ち上がらなくなりますので行わないでください。

もし、誤って無効の設定を行ってしまった場合は、Windows NT 起動時のメニューで前回のシステム構成に戻すを選択してください。

コントロールパネルの
 デバイス]アイコンを
 起動します。

T デバイス

- 2. デバイスの一覧から REXPCI33 を探します。
- 3. 状態が[開始]となっていれば、動作しています。
   [ハードウエアプロファイル]を選択します。
   次に、[無効]を選択します。
   次回システム立ち上がり時、REX-PC133 は動作しません。
   REX-PC133 と同じ資源を使用する拡張ボードが有効になる可能性があります。

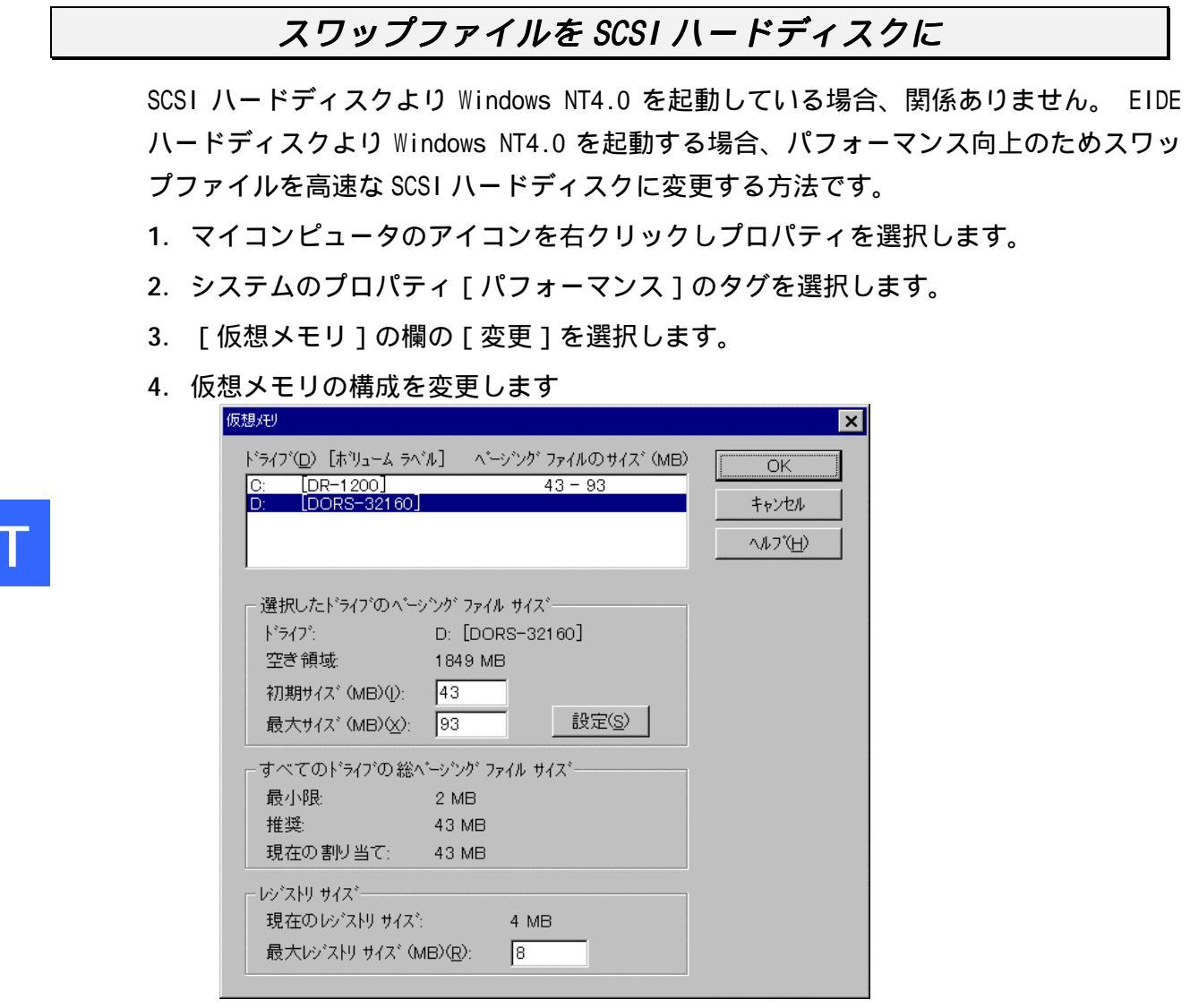

この例では、C ドライブが EIDE ハードディスクで D ドライブが SCSI ハードディスク です。

D ドライブの構成で初期サイズ、最大サイズを C ドライブと同様の容量を確保すると よいでしょう。

Cドライブの構成は"なし"に設定します。

5. システムを再起動してください。 仮想メモリの設定が有効となります。 SCSI ユーティリティのインストール

SCSI コンフィギュレーションユーティリティ(SCUINICN.EXE)のインストールを行います。

- 添付の Windows NT 用 Setup Disk 2 をフロッピーディスク装置にセットしデスクト ップ画面の[マイコンピュータ]からフロッピーディスクのアイコンをダブルクリッ クします。
- 2. SCSIUT ディレクトリの SETUP.EXE をダブルクリックして起動します。

| ようこそ | ×                                                                                  |          |         |
|------|------------------------------------------------------------------------------------|----------|---------|
|      | SOSI 1-ティリティー セットアッブ ブログラムへようこそ。こ<br>のブログラムは、コンビュータに SOSI 1-ティリティー を<br>インストールします。 |          |         |
| •    | このセットアアップ プログラムを実行する前に、すべての Windows<br>プログラムを必ず終了して下さい。                            |          |         |
|      | [キャンセル]をクリックしセットアッブを終了した後、現在使用中の<br>ブログラムをすべて終了させて下さい。                             | 「次へ」を押して | D 1 - T |
|      | 警告: このプログラムは、著作権法および国際条約によって保<br>護されています。                                          | ください。    | N I     |
|      | このプログラム、またはその一部を無断で複製または配布する<br>ことは、法律により禁止されています。                                 |          |         |
|      |                                                                                    |          |         |
|      | <u> 次へ()) ス</u> キャンセル                                                              |          |         |

- 3. 画面の指示に従ってインストールを進めます。
- 4. SCSI ユーティリティのインストールが正常に終了すると[スタート]ボタンからのプ ログラムメニューの中に[REX SCSI ユーティリティ]が追加されています。
- 5. システム再起動画面が表示されます。

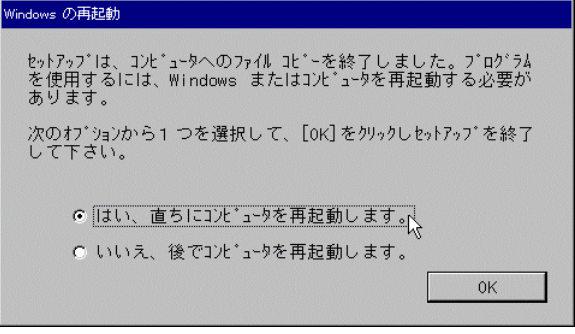

Setup Disk 2を抜いて、必ず再起動してください。 再起動しない場合、ユーティリティが正しく動作しない場合があります。

SCSI コンフィギュレーションユーティリティ(SCUINICN.EXE)とは: REX-PCI33の SCSI 構成情報を変更します。 特殊な設定が必要な SCSI 機器が接続されているとき、本プログラムをお使 いください。詳細は、SCSI コンフィギュレーションユーティリティ(P63) を参照してください。

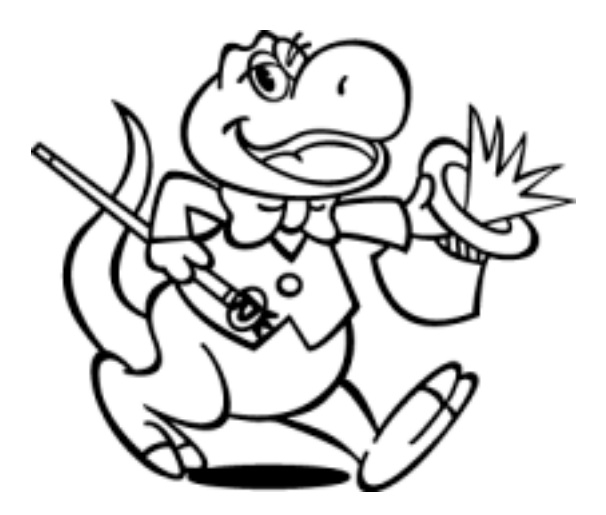

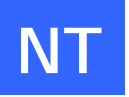

# 9. Windows NT 用 SCSI ユーティリティについて

ここでは、SCSI コンフィギュレーションユーティリティプログラム(SCUINICN.EXE)の使 用方法を説明します。 REX-PCI33 の EEPROM に SCSI 構成の設定値を参照および更新しま す。通常、初期値にてご使用できますが接続する SCSI 機器によっては変更する必要があ る場合があります。必ず起動する前に、すべてのプログラムの実行を終了してください。 また、SCSI 機器が接続されている場合は、念のために WindowsNT を終了して一時的に SCSI 機器を取り外してください。

通常、設定の変更は必要なく初期値で最高のパフォーマンスで使用できますが、以下の SCSI デバイスを接続している場合は、設定の変更をする必要があります。

・FUJITSU M2512A および M2513A の MO ドライブ

(転送速度を10MB/Sに設定が必要)

・一部の Scanner

(転送速度を非同期に設定が必要)

## プログラム起動方法

[スタート]ボタンから[プログラム] [REXSCSIユーティリティ] [SCSIコンフィギ ュレーション]を実行します。

実行中の他のプログラムをすべて終了させてください。

不可能な場合、「終了」を選択してください。

| REX SCSI Configuration Utility     | ×        |        |                                       |
|------------------------------------|----------|--------|---------------------------------------|
| SCSI ホストアダプタ を選択してください。<br>REXPORT | 選択<br>終了 | $\leq$ | 設定を行うカードの<br>選択で REXPCI33 を選<br>択します。 |
|                                    | アダプタ情報。  |        |                                       |
|                                    | About.   |        |                                       |

次項のコンフィギュレーション画面にて設定を、参照および更新してください。

設定を終了したら[書き込み]を押してください。設定値がREX-PCI33に書き込まれます。 アダプタ情報を選択すると以下のようにリソース情報が表示されます。

| リソース情報      |                                                                   | × |
|-------------|-------------------------------------------------------------------|---|
| AdapterName | REXPCI33                                                          | - |
| HardwarelD  | Scsi Port 2                                                       | - |
| DeviceNode  |                                                                   |   |
| リソース        | I/Oボート : DOOO - DOFF<br>メモリ(O) : E1800000 - E1800FFF<br>割り込み : 10 |   |
|             | ОК                                                                |   |

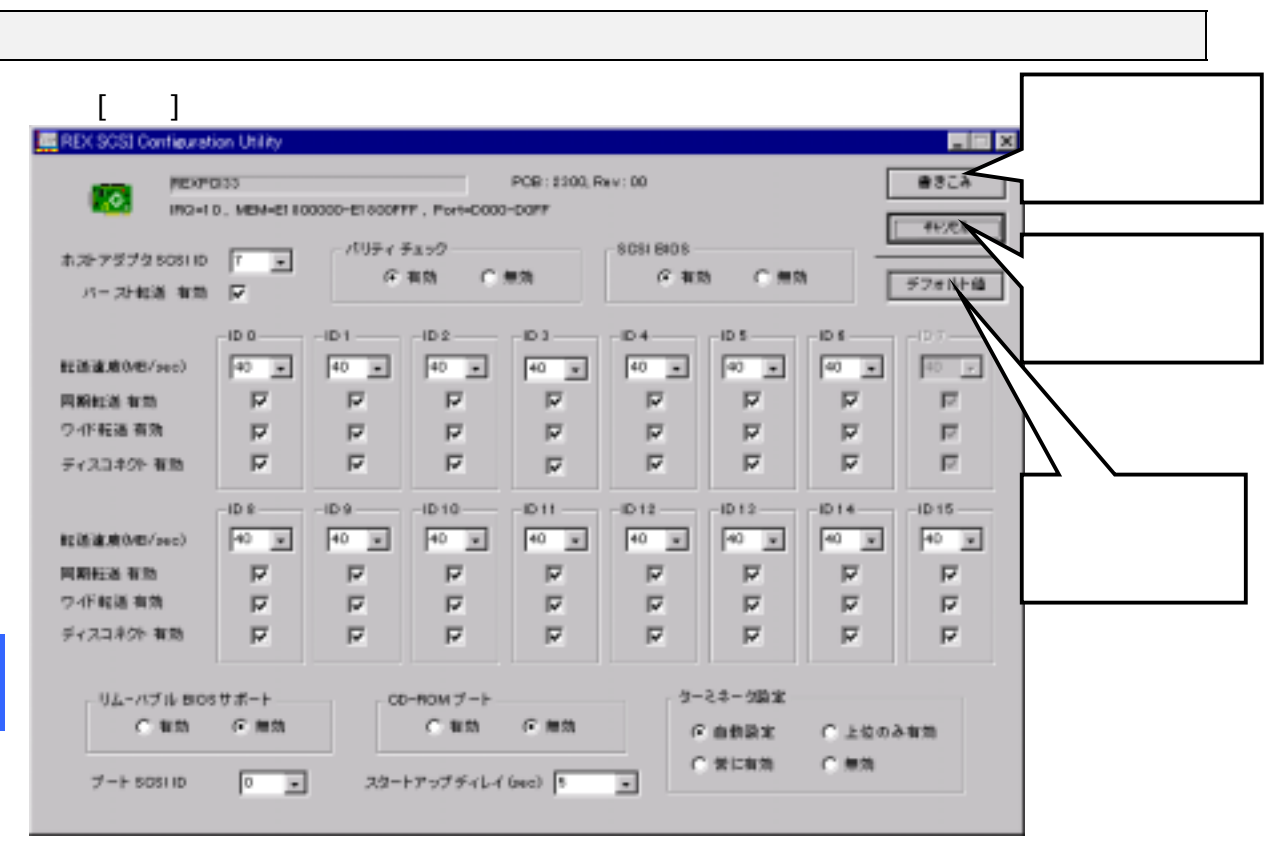

【ホスト SCSI ID】

初期値は7です。SCSI機器で7以外使用できない場合のみ変更してください。

WideSCSI に対応していない機器を接続する場合は、0~7の範囲で設定してください。

【パリティ】

NT

初期値は有効です。パリティチェック機能のない SCSI 機器がある場合、無効にしてください。

【転送速度】 <40MB/S、20MB/S、10MB/Sの切替>

初期値は 40MB/S です。転送速度は SCSI カードと SCSI 機器の最初のネゴシエーション時 に 40MB/S、26.6MB/S、20MB/S と落として可能な速度を決定します。

【同期転送】 <有効・無効の切替>

初期値は有効です。非同期の SCSI 機器の場合、無効(非同期)を選択してください。 また、動作が安定しないとき無効に設定してみてください。

【ワイド転送】 <有効・無効の切替>

初期値は有効です。ワイド転送できない SCSI機器の場合、自動的にワイド転送モードで なくなります。自動切換えができない場合、無効に設定します。このとき転送速度の数 値が半分の値に変更されます。

【ディスコネクト】 <ディスコネクト/リコネクトの切替>

初期値はすべての ID で有効です。SCSI デバイスを一時的に SCSI バスから切り離すこと ができます。これによりデバイスを一時的に切り離している間に、SCSI カードがバスの 他の機能を高速に実行できることがあります。バスが必要な場合に、デバイスと SCSI カ ードを再度接続することができます。

SCSI機器接続時動作が安定しない場合、同期転送無効、ワイド転送無効、ディスコネクト無効の設定にしてみてください。

# 10. DOS/Windows 3.1で使用する

DOS/Windows 3.1 のインストール手順を SCSI ハードディスクの初期化作業より説明します。

SCSI ハードディスクを御使用頂くと EIDE タイプのハードディスクより、Windows 3.1 の 立ち上げ、およびアプリケーションの起動、マルチタスク処理等が快適になります。

# DOS システムのインストール

MS-DOSまたはPC-DOSのシステムフロッピーディスクを用意します。 ここでは、例としてIDEハードディスクは接続されてなく、SCSIハードディスクをCドラ イブとしてここにインストールする場合について説明します。

- インストールシステムディスクの NO.1 をセットしてシステムリセットしてください。 インストーラが立ち上がります。
- 指示に従って、インストールを行ってください。 インストールの中で FDISK.EXE および FORMAT.EXE が起動されます。 画面の中で、FDISK.EXE で SCSI ハードディスクが参照できれば、基本 DOS 領域の作成 を行ってください。できない場合、ハードウェアの接続に問題があります。 接続の確認は、SCSI-BIOS の SCSI コンフィギュレーション < Ctrl + I > を使用して 設定の確認ができることを確認してください。
- 3. SCSI CD-ROM、SCSI MO 等を接続する場合、ASPI マネージャ(ASP850.SYS)をインスト ールします。また ASPI 対応 CD-ROM ドライバ、ASPI 対応 DISK ドライバをインストー ルする必要があります。

インストール方法は、後述の「CONFIG.SYSの書き換え」を参照してください。

# CONFIG.SYS の書き換え

本製品添付の SCSI ボード用の各種ドライバを CONFIG.SYS に登録します。 例えば次のような記述を追加します。

REM ----REX-PC133----DEVICE=C:¥REXSCSI¥ASP850.SYS /L /D DEVICE=C:¥REXSCSI¥REXCD.SYS /D:MSCD001 DEVICE=C:¥REXSCSI¥REXDISK.SYS

#### ASP850.SYS

Dos

REX-PCI33 SCSIボードのASPIマネジャ。 パラメタの詳細はASP850.SYSのパラメタ(P49)を参照願います。

#### REXCD.SYS

ASPI仕様のCD-ROMドライバ (ASPIモジュール)。

パラメタの詳細はREXCD.SYSのパラメタ(P49)を参照願います。

#### REXDISKW.SYS (REXDISK.SYS)

ASPI仕様のハードディスク/MO用ディスクドライバ(ASPIモジュール)。

REXDISK.SYSはWide SCSIに対応していません。

パラメタの詳細はREXDISK.SYSのパラメタ(P51)を参照願います。

# AUTOEXEC.BAT の書き換え

DOS システムの CD-ROM エクステンションを AUTOEXEC.BAT に登録します。 例えば次のような記述を追加します。

REM ----REX-PCI33----C:¥DOS¥MSCDEX.EXE /D:MSCD001

# Windows 3.1 での ASPI モジュールの組み込み方法

 vaspirex.386とwinaspi.dllを Windowsシステムディレクトリ(C:¥Windows¥System)にコピーします。

2. SYSTEM.INI ファイルに次の行を追加します。

[ 386Enh ]セクション

device=vaspirex.386 この行を追加

3. システム再起動します。

Dos

# 11. DOS 用 SCSI ユーティリティについて

 この章では、添付ドライバディスク(Setup Disk 1)に含まれるユーティリティソフト ウェアについて説明していきます。なお、ここでは概略のみ説明します。詳細について は添付の Setup Disk 1の以下のファイルを参照してください。
 REXFMT.TXT REXFMT(W).EXE (ディスクフォーマット)の 使用方法 SSC.TXT SSC(W).EXE (SCSI 機器接続確認)の 使用方法

## REXFMT.EXE - ディスク・フォーマット・コマンド

ハードディスクや光磁気ディスク(MO)、PDの論理フォーマット、パーティション設定・ 表示を行います。Wide-SCSI機器を接続の場合、REXFMTW.EXEをご使用ください。 このプログラムを実行するには、ASPIマネジャのASP850.SYSが登録されている必要があ ります。

DOS/Vブートディスクの作成はできません。ブートディスクを作成する場合は、FDISKお よびFORMATコマンドをご使用ください。

#### 書式

| REXFMT  | [%Adapter_ | No]              | [#SCSI_I          | D]    | [サブ    | コマ          | ンド]   | [            | オプ   | ショ   | ン.   | · · · ] |     |     |
|---------|------------|------------------|-------------------|-------|--------|-------------|-------|--------------|------|------|------|---------|-----|-----|
| %Adapte | er_No      | ホスI              | トアダプ              | タ番号   | 号を指    | 定し          | ます。   |              |      |      |      |         |     |     |
|         |            | この扌              | 指定は、A             | TAPI  | 仕様(    | の CD-       | ROM   | ドラ           | ィブ   | を内   | 蔵し   | てし      | 1る/ | (ソコ |
|         |            | ンで               | Windows           | 95 Ø  | D DOS  | プロ          | ンプト   | -カ           | いら本  | コマ   | ント   | 「を使     | 使用す | る場  |
|         |            | 合なる              | ビに、RE〉            | K-PCI | 133 が  | ホス          | トアダ   | ゚プ           | タ番   | 号「(  | )」以  | 人外て     | ご動作 | ≡する |
|         |            | 場合に              | こ使用し              | ます。   | ,省略    | 時は          | 、「0   | л į          | が選払  | 尺され  | れま   | す。      |     |     |
|         |            |                  | ホスト               | - アタ  | ブプタ    | 0           | 内蔵    | CD           | -ROM | (ATA | API) | )       |     |     |
|         |            |                  | ホスト               | - アタ  | ブプタ    | 1           | REX-F | PCI          | 33   |      |      |         |     |     |
| #SCSI_I | D          | 対象               | ドライブ              | の SC  | SI-ID  | 番号          | を指定   | Ēι           | ょす   | o    |      |         |     |     |
|         |            | 省略               | 寺は、 最             | も若い   | い番号    | が<br>選      | 択され   | าま           | きす。  |      |      |         |     |     |
| サブコ     | マンド        | ディス              | スクに対 <sup>.</sup> | する    | 処理を    | 指定          | します   | ₅,           |      |      |      |         |     |     |
|         |            | /HD <b>/</b>     | ヽードディ             | ィスク   | カのフ    | <b>オ</b> −` | マット   | •            |      |      |      |         |     |     |
|         |            | /MO <del>አ</del> | ú磁気ディ             | ィスク   | (MO) ל | およる         | びPDの  | のこ           | フォー  | -マッ  | ット   |         |     |     |
|         |            | /PAT             | D                 | 区画(   | パーテ    | -ィシ         | ョン)   | <sub>ກ</sub> | 作成   |      |      |         |     |     |
|         |            | /DEL             | D                 | 区画の   | D削除    |             |       |              |      |      |      |         |     |     |
|         |            | /SLEE            | P D               | 区画を   | モー時    | 的に類         | 無効(S  | SLE          | EP)に | する   | 5    |         |     |     |
|         |            | /ACTI            | VE -              | 一時的   | りに無    | 効にし         | した区   | 画            | を有交  | 勀(A( | CTIV | E)に     | する  |     |
|         |            |                  |                   |       |        |             |       |              |      |      |      |         |     |     |

#### 書式1-ハードディスクの初期化

## 書式

REXFMT [%Adapter\_No] [#SCSI\_ID] /HD:[ IBM | NEC ] [ /INIT ] [ /VERIFY:[ ON | OFF ] ]

ハードディスクのフォーマットを実行します。

# 第11章 DOS用SCSIユーティリティについて

# 書式2-光磁気ディスク(MO)の初期化 書式 REXFMT [%Adapter\_No] [#SCSI\_ID] /MO:[FD | IBM | NEC ] [ /INIT ] [ /VERIFY: [ ON | OFF] ] 光磁気ディスク(MO)のフォーマットを実行します。 書式3-区画の確保 書式 REXFMT [%Adapter\_No] [#SCSI\_ID] /PAT[<:確保容量>] [/Hxx] [/LABEL:<ボリュームラベル>] Dos [/KNAME[:<区画名>]] [/SLEEP |/ACTIVE] [ /VERIFY: [ ON | OFF] ] ハードディスクに区画を確保します。 書式4-区画の削除 書式 REXFMT [%Adapter\_No] [#SCSI\_ID] /DEL:<区画番号> [ /VERIFY: [ ON | OFF] ] ハードディスクから区画を削除します。

#### 書式5-区画属性の変更

#### 書式

REXFMT [%Adapter\_No] [#SCSI\_ID] [/SLEEP:<区画番号> | /ACTIVE:<区画番号> ] [ /VERIFY: [ ON | OFF] ]

NEC HD形式でフォーマットしたメディアの区画属性を変更します。

## SSC.EXE - SCSI 機器接続確認コマンド

REX-PCI33に接続されているSCSI機器を確認するためのコマンドです。 このプログラムを実行するには、ASPIマネジャが登録されている必要があります。 Wide-SCSI機器を接続の場合、SSCW.EXEをご使用ください。 ID番号15まで順番にスキャンします。

## 書式

| SSC [  | %Adapter_No] | [#SCSI_ID]    |                       |
|--------|--------------|---------------|-----------------------|
| %Adapt | er_No 코      | トストアダプタ番号     | 号を指定します。              |
|        | 5            | この指定は、REXFM   | T.EXE と同様です。          |
| #SCSI_ | ।D रे        | 対象 SCSI 機器の S | CSI-ID 番号を指定します。      |
|        | 싙            | 当略時は、ID 番号    | 0から6まで順番にスキャンして表示します。 |
# 12. 仕様について

この章では、SCSI に関する補足説明を行います。

# REX-PC133 SCSI・BUS 仕様

| 項目           | 内容                                                                          |
|--------------|-----------------------------------------------------------------------------|
| SCSIインターフェイス | Ultra Wide SCSIおよびUltraSCSI<br>データバス幅16ビットおよび8ビット<br>最大同期転送速度 40MB/Sec(理論値) |
| インターフェイス     | 32ビットPCIバス Rev 2.1準拠                                                        |
| データ転送方式      | バスマスタ・バースト転送                                                                |
| SCSI外部コネクタ   | 68ピン SCSI-3 Pコネクタ                                                           |
| SCSI内部コネクタ   | 68ピン SCSI-3 Pコネクタ                                                           |
| 1/0アドレス      | 100hバイト xx00h ~ xxFFh<br>PCI BIOSより割り当て                                     |
| BIOSメモリ      | 32Kメモリ空間<br>PCI BIOSより割り当て                                                  |

# REX-PCI33 環境仕樣

| 項目     | 内容                |  |  |  |
|--------|-------------------|--|--|--|
| DC電圧   | 5.0V ± 5%         |  |  |  |
| サイズ    | 奥行き142mm ×高さ90mm  |  |  |  |
|        | (突起物を除く)          |  |  |  |
| 動作保証温度 | 0 ~55 (結露しないこと)   |  |  |  |
| 保存保証温度 | -20 ~70 (結露しないこと) |  |  |  |

# CN1, CN3 接続コネクタ仕様

フラットケーブル用ピンオス PCS-68 LFDT 相当(内蔵)

| 34 | $\rightarrow$ $\circ \circ \circ \circ \bullet \bullet \bullet \bullet \bullet \bullet \bullet \bullet \circ \circ \bullet \bullet \bullet \bullet \bullet $ |          |
|----|----------------------------------------------------------------------------------------------------|----------|
| 68 | <u></u>                                                                                                    | <u> </u> |

| 信号名    | Pin NO | Pin NO | 信号名    |
|--------|--------|--------|--------|
| + SD12 | 1      | 35     | - SD12 |
| + SD13 | 2      | 36     | - SD13 |
| + SD14 | 3      | 37     | - SD14 |
| + SD15 | 4      | 38     | - SD15 |
| + SDP1 | 5      | 39     | - SDP1 |
| + SD0  | 6      | 40     | - SDO  |
| + SD1  | 7      | 41     | - SD1  |
| + SD2  | 8      | 42     | - SD2  |
| + SD3  | 9      | 43     | - SD3  |
| + SD4  | 10     | 44     | - SD4  |
| + SD5  | 11     | 45     | - SD5  |
| + SD6  | 12     | 46     | - SD6  |
| + SD7  | 13     | 47     | - SD7  |
| + SDP0 | 14     | 48     | - SDPO |
| GND    | 15     | 49     | GND    |
| DIFSEN | 16     | 50     | GND    |
| TERMP  | 17     | 51     | TERMP  |
| TERMP  | 18     | 52     | TERMP  |
| N/C    | 19     | 53     | N/C    |
| GND    | 20     | 54     | GND    |
| + ATN- | 21     | 55     | - ATN- |
| GND    | 22     | 56     | GND    |
| + BSY- | 23     | 57     | - BSY- |
| + ACK- | 24     | 58     | - ACK- |
| + RST- | 25     | 59     | - RST- |
| + MSG- | 26     | 60     | - MSG- |
| + SEL- | 27     | 61     | - SEL- |
| + CD-  | 28     | 62     | - CD-  |
| + REQ- | 29     | 63     | - REQ- |
| + 10-  | 30     | 64     | - 10-  |
| + SD8  | 31     | 65     | - SD8  |
| + SD9  | 32     | 66     | - SD9  |
| + SD10 | 33     | 67     | - SD10 |
| + SD11 | 34     | 68     | - SD11 |

# 13.トラブルシューティング

## REX-PC133のドライバを完全削除するには(Win98/95)

Q:

インストールの途中で、Setup Disk1 からの読み込みを行わず「完了」を押してしまい ました。再度、REX-PCI33 を装着しましたが、新しいハードウェアの追加が行われませ ん。

A:

インストールに失敗した場合など REX-PCI33 環境を完全に取り除く方法を説明します。 以下の3つの作業からなります。

- デバイスツリーからの削除
- ドライバファイルと INF ファイルの削除
- レジストリの削除

## デバイスツリーからの削除

- コントロールパネルを開きます。
   [スタート] [設定(S)] [コントロールパネル(C)]メニューで開きます。
- コントロールパネルの中の[システム]を起動します。
   [システム]アイコンをダブルクリックします。
- デバイスマネージャを開きます。
   [デバイスマネージャ]タグを選択するとデバイスツリー表示に切り替わります。

SCSI BOARDを削除します。
 [SCSI コントローラ]の[+]をクリックして[RATOC REX-PCI33 PCI SCSI Controller...]がある場合、それを選択して[削除]ボタンをクリックします。
 SCSI コントローラにない場合[その他のデバイス]の[+]をクリックしてその中に
 登録されていないか確認します。

## ドライバファイルと INF ファイルの削除

- [マイコンピュータ]を開き、[表示(V)] [オプション(0)]にて[ すべてのフ ァイルを表示(S)]をチェックします。
- 2. [スタート]ボタンから[検索]-[ファイルやフォルダ]を選択します。
- 3. [名前(N):]に「REXPCI33.MPD」と入力します。
- 4. [探す場所(L):]に Windows 98/95 がインストールされているディレクトリ名を入力 します。
- 5. [検索開始(I)]をクリックします。
- 6. [REXPCI33.MPD] が表示されたら、それを選択して削除キー(DEL)を押して削除しま す。通常[Windows¥system¥iosubsys]ディレクトリにあります。

- 7. [名前(N):]に「PCI33RATOCREXPCI33.INF」と入力します。
- 8. [探す場所(L):]にWindows 98/95 がインストールされているディレクトリ名を入力 します。
- 9. [検索開始(I)]をクリックします。
- PCI33RATOCREXPCI33.INF]が表示されたら、ファイルを開いて REX-PCI33 の情報 ファイルであることを確認します。 そのファイル(PCI33RATOCREXPCI33.INF)を選択して削除キー(DEL)を押して削除しま す。通常[Windows¥inf¥other]ディレクトリにあります。

# レジストリの削除

- 1. [スタート]ボタンから[ファイル名を指定して実行]を選択します。
- 2. [名前(0):]に「REGEDIT」と入力して[OK]ボタンをクリックします。
- 3. [HKEY\_LOCAL\_MACHINE] [Enum] [PCI] と順番に開きます。そして、文字列が [RATOC REX-PCI33 PCI SCSI Controller] と登録されているか確認します。そのキー (VEN\_1195&DEV\_0853&SUBSYS\_08531195&REV\_01)を選択して削除キー(DEL)を押して 削除します。この記述が複数の場合、すべてなくなるまで削除します。

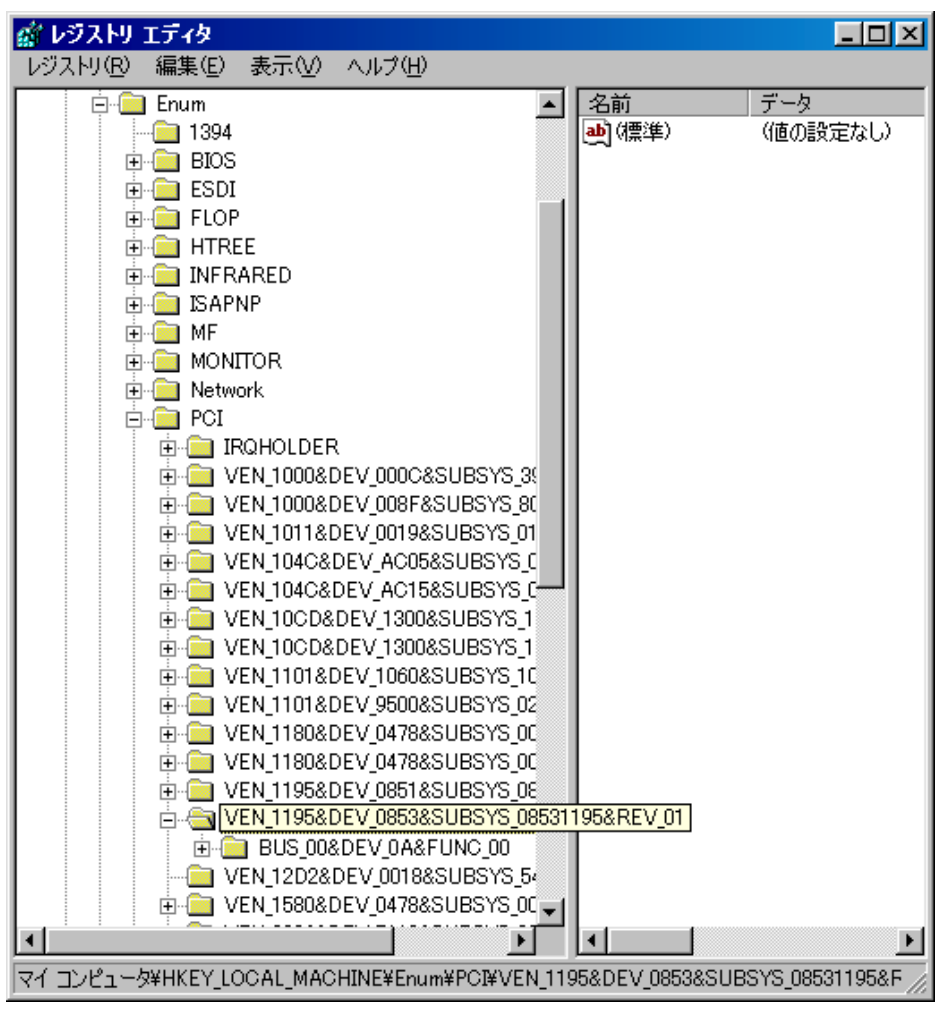

削除したらレジストリエディタを終了します。
 これで完全にドライバは削除されました。

## Windows 98 でドライバ更新する場合

Q:

インターネット等より、新しいドライバ FD を入手したのだが組み込みには?

A:

ここでは、ハードディスクの DOWNLOAD ディレクトリの中に REX-PCI33 ディスクがダウン ロードできているものとして説明します。

- 1. DOWNLOAD ディレクトリに PCI33\_02.EXE (仮称)があることを確認します。
- 2. PC133\_02.EXE をダブルクリックして実行します。
- 3. 解凍実行画面が表示され複数のファイルが登場します。
- 4. PC133\_02.EXE ファイルを削除します。
- 5. DOWNLOAD ディレクトリのプロパティを参照して、DOWNLOAD ディレクトリが 1.44MB 以下の容量がチェックします。
- 6. 1.44MB フォーマット済みの空のフロッピーディスクを用意します。
- DOWNLOAD ディレクトリ内のすべてのファイルを選択して、フロッピーディスクにコ ピーし、ラベルに REX-PCI33 Setup Disk 1 xx/xx/xx 版 (ReadMe ファイルのタイムス タンプ)と記載します。

新しいバージョンの Setup Disk 1 が完成しました。続いて、ドライバの更新を行います。

- 1. コントロールパネルのシステムを開きます。さらにデバイスマネージャを選択します。
- 2. SCSI コントローラをクリックし、「RATOC REX-PCI33 PCI SCSI Controller」と表示 されていることを確認します。「プロパティ」「ドライバ」を表示します。

| RATOC REX-PCI33 PCI SCSI Controllerのプロパティ                                                                            | 2 X                          |
|----------------------------------------------------------------------------------------------------|------------------------------|
| 全般   設定 ドライバ   リソース                                                                                                  |                              |
| RATOC REX-PCI33 PCI SCSI Controller                                                                                  |                              |
| 製造元: PCIB3RATOC                                                                                                    |                              |
| 日付: 3-20-1999                                                                                                    |                              |
| このデバイス用に読み込まれているドライバ、ファイルの詳細を表示するに<br>は、「ドライバ・ファイルの詳細」をグリックしてください。このデバイス用のドラ<br>イバ・ファイルを更新するには、「ドライバの更新」をグリックしてください。 | 「 <b>ドライバの更新</b> 」を<br>押します。 |
| ドライバの実験型 ・ ドライバの更新型 ・ の ドライバの更新型 ・ の ドライバの更新型 ・                                                                      |                              |
|                                                                                                    | ter t                        |

3. 「デバイスドライバの更新ウィザード」が実行されます。 デバイス ドライバの更新ウィザード 次のデバイスの更新されたドライバを検索します: 「次へ」を RATOC REX-POID POI SCSI Controller 選択します。 デバイスドライバは、ハードウェアデバイスが動作するために必要なソ フトウェアです。 デバイスドライバを新しなパージョンにアップグレードすると、ハードウェ アデバイスの動作が向上したり、福祉が意知されます。 キャンセル 200 3 4. 検索方法を選択します。 デバイス ドライバの更新ウィザード 検索方法を選択してください 現在使用しているドライバよりさらに適したドライバを検索する(推奨) 「さらに適したドライ バを検索する(推奨)」 特定の場所にあるすべてのドライバの一覧を作成し、インストールするドライバを選択する を選択します。 「次へ」を選択します。 く 戻る(<u>B</u>) 次へ> キャンセル 5. 検索する場所を問い合わせてきます。 デバイス ドライバの更新ウィザード 更新されたドライバは、ハード ドライブのドライバ データベース、 または次の選択された場所から検索されます。 [次へ]をクリック すると検索を開始します。 Г フロッピーディスク ドライブ」を選択し、先ほど フロッピーディスクドライブ(E) 作成した新しい Setup Disk1 CD-ROM ドライブ(C) をセットします。「次へ」を □ Microsoft Windows Update(M) 選択します。 □ 検索場所の指定(L): A:¥WIN95 1 参照(R)... < 戻る(<u>B</u>) 次へ> キャンセル

6. 読み込み元のドライバ確認の画面になります。 デバイス ドライバの更新ウィザード 次のデバイス用のドライバ ファイルを検索します。: A:¥REXPCI33.INF と表 RATOC REX-POISS PCI SCSI Controller 示されていることを確 映連なドライバをインストールする準備ができました。 別 訳するには、「読る」を与いっりしてくされて、「次へ」を与い 認します。 「次へ」を選択します。 ANREXPOSITING 〈戻る田) キャンセル 7. 完了のメッセージが表示されます。 テバイス ドライバの更新ウィザード RATOC REX-POISS POI SOSI Controller æ これで、ドライバは新し くなりました。 ハードウェア デバイス用の更新されたドライバのインストールが売了し ました。 Setup Disk1 を抜いてく ださい。 「完了」を選択します。 キャンセル

更新されたかどうかの確認を行います。

- 再度ドライバのタグを選択します。
   製造元の日付が新しくなっています。
   「ドライバファイルの詳細」を選択します。
- ドライバの詳細が表示されます。
   お問い合わせの際、このバージョンをお知らせください。

## Windows 95 でドライバ更新する場合

Q:

インターネット等より、新しいドライバ FD を入手したのだが組み込みには?

A:

ここでは、ハードディスクの DOWNLOAD ディレクトリの中に REX-PCI33 ディスクがダウン ロードできているものとして説明します。

- 1. DOWNLOAD ディレクトリに PCI33\_02.EXE (仮称)があることを確認します。
- 2. PCI33\_02.EXE をダブルクリックして実行します。
- 3. 解凍実行画面が表示され複数のファイルが登場します。
- 4. PC133\_02.EXE ファイルを削除します。
- 5. DOWNLOAD ディレクトリのプロパティを参照して、DOWNLOAD ディレクトリが 1.44MB 以下の容量がチェックします。
- 6. 1.44MB フォーマット済みの空のフロッピーディスクを用意します。
- DOWNLOAD ディレクトリ内のすべてのファイルを選択して、フロッピーディスクにコ ピーし、ラベルに REX-PCI33 Setup Disk 1 xx/xx/xx 版 (ReadMe ファイルのタイムス タンプ)と記載します。

新しいバージョンの Setup Disk1 が完成しました。続いて、ドライバの更新を行います。

- コントロールパネルのシステムを開きます。さらにデバイスマネージャを選択します。 SCSI コントローラをクリックし、「RATOC REX-PCI33 PCI SCSI Controller」と表示 されていることを確認します。RATOC REX-PCI33 PCI SCSI Controller を選択し、「プ ロパティ」を表示します。
- ドライバのタグを表示します。
   「ドライバの更新」を押します。
- デバイスドライバウィザードが開始されます。
   新しい Setup Disk1 をフロッピーディスクドライブにセットして、「自動検出をする」
   を選択します。
   「次へ」を選択します。
- ドライバ発見のメッセージが表示されます。
   このデバイス用の更新されたドライバが見つかりました。と表示されることを確認して、「完了」を選択します。

5. 以下の画面が表示される場合があります。

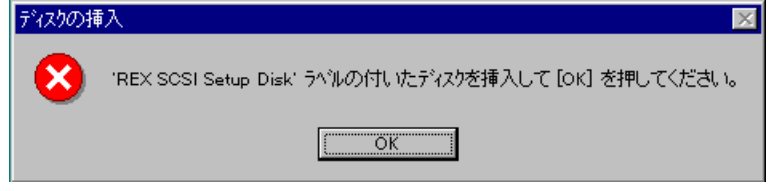

「OK」を押します。

ファイルのコピー元を入力する画面になります。
 フロッピーディスクドライブを選択し、「OK」を押します。
 コピーが開始され、ドライバの更新が完了します。
 Setup Disk1を抜いてください。

5.6.については表示されない場合もあります。コピーが開始され、新しいドライバが実行されます。古いドライバに戻す場合、一度ドライバの削除(P71)を行い、以前の Setup Disk1 を使用して新規インストールしてください。

## データ転送中にハングアップしたり VXD 中断画面になったりする場合

#### Q:

データ転送中にハングアップしたり VXD 中断画面になったりします。

#### A:

- ・SCSI ケーブルが良質のものか確認してください。
- ・ターミネータはアクティブターミネータか確認してください。
- SCSIケーブル長が総計 1.5m 以内(UItra の場合)であるか確認してください。
   外付けユニット1台で約15cm 使用します。
   SCSI機器の台数を減らしてみてください。
- ・SCSI機器台数が多いと自動ターミネータが正しく動作しない場合があります。 SCSI コンフィギュレーションの SCSI-BIOS の設定を実行して手動設定してください。

#### IDE の CD-ROM が使えない場合

Q:

IDE の CD-ROM が使えなくなってしまいました。

A:

使用するパソコンによっては、セカンダリのマスタに接続してある CD-ROM が使えなくな る場合があります。この場合、セカンダリのスレーブに接続するか、プライマリのスレ ーブに接続を変更してください。

#### SCSI-BIOS スタート画面が表示されない場合

Q:

SCSI ボードが起動しません。(SCSI-BIOS スタート画面が表示されない)

A1:

PCI スロットにしっかり装着されていない場合がよくあります。 PCI スロットを搭載した初期のパソコンでよく起こります。 これはパソコンが完全にプラグアンドプレイに対応していないために発生します。 パソコンのシステム BIOS の変更を起動(パソコン起動時に何を押せば起動できるか表示 されています)して PCI スロットの構成変更を行ってください。 そこで、PCI スロットの番号(REX-PCI33 をセットしたスロット番号)の定義に、割り込 み番号を IRQ=11 を、I/O アドレスを FF00H に予約定義してください。 システム BIOS の変更を終了するとき構成を保存してください。

A2:

ボード上の J3 が BIOS OFF 側に設定されていないか確認してください。

# SCSI機器に対して転送速度を設定する場合(Win98/95)

Q:

SCSI 機器に対して転送速度を設定したい。

A:

オペレーティングシステムでの設定は、有効となりません。

Windows 98/95 のデバイスマネージャのディスクドライブのプロパティ表示での「同期 データ転送」設定は有効となりません。

SCSI-BIOSの設定を使用して、転送方式の項目で該当する SCSI 機器の速度に設定してください。

## FUJITSU MO(M2512A, M2513A) を使用の場合

Q:

FUJITSU MOを採用している古い MO ドライブを接続するとハングアップします。

A:

FUJITSU MO を採用している比較的古い MO ドライブでこのような現象が発生することが あります。

ハングアップする場合、以下の手順で転送速度を10MB/sに設定してください。

- 1. REX-PCI33 に接続している SCSI 機器の電源を OFF にします。
- 2. SCSI コンフィギュレーションを実行します。
- 3. FUJITSU MOに該当する SCSI-ID の「転送方式」の値を 10MB/s に変更します。
- 4. [OK]をクリックして書き込み後、システムを終了してパソコンの電源を切ります。
- 5. REX-PCI33 に SCSI 機器を接続してパソコンを起動します。

# ドライバがインストールされていないとなる場合(Win98/95)

Q:

ドライバのインストールが正しく行われたにも関わらず、プロパティの画面でインスト ールされていないと表示され黄色の(!)エクスクラメーションマークになります。

A:

SCSI 機器との転送不具合の場合にこのようになります。

一度 SCSI 機器の電源を OFF にして立ち上げます。ドライバのプロパティが正常に動作し ていますと表示されていることを確認し、システム再起動して SCSI-BIOS の設定から最 大同期転送速度を現在の設定値より小さな値に設定してください。

#### 全体的なシステムのパフォーマンスが低下しますと表示される場合(Win98/95)

Q:

コントロールパネルのシステムのプロパティのパフォーマンスを見ると「全体的なシス テムのパフォーマンスが低下します」と表示されているのですがどうしてでしょうか。

A:

16 ビット版 ASPI マネージャ(ASP850.SYS)が登録されているためです。 CONFIG.SYS を編集して ASP850.SYS をコメントにしてください。

#### PD、Changer の一部が認識できない場合 (DOS/Windows 3.1)

Q:

DOS/Windows 3.1 で PD の CD-ROM が使用できない。または Changer の 2 枚目以降が使用 できない。

#### A:

ASP850.SYS の/L オプションを付加してください。

#### スキャナを検出できない場合(Windows NT)

Q:

スキャナソフトを起動すると、スキャナを検出できないというエラーが表示されて使用 できません。

コントロールパネルの SCSI アダプタから確認するとスキャナは認識できています。

Α:

Windows NT4.0 用の ASPI マネージャ(WNASPI32)が組み込まれていない場合に発生します。

REX-PCI33 には、Windows NT4.0 用の ASPI マネージャは添付しておりませんので、市販の Windows NT4.0 用の ASPI マネージャを別途ご用意ください。

# ドライブ名が割り当たらない場合(Windows NT)

Q:

RATOC REX-PCI33 SCSI Controller の下に OLMPUS MOS341(例)と表示されているが、マ イコンピュータにリムーバブルアイコンが表示されません。

Α:

D:ドライブに CD-ROM 等のアイコンがあり、それが D:ドライブ固定としてある場合おこ ります。ドライブ固定の設定を止めるか他のドライブ名を割り当てます。 変更の方法は、ディスクアドミニストレータで CD-ROM を選択状態にして「ドライブ文字 の変更」を行います。

# その他のデバイスに PCI SCSI BUS Controller が表示される場合 (Win98/95)

Q:

SCSI デバイスに登録されず、その他のデバイスに登録されてしまいました。 まだ、ドライバは読み込んでいません。

A:

PCI SCSI BUS Controller を選択し、プロパティのドライバ変更を選択します。

ハードウェアの選択画面で SCSI コントローラを選択します。ドライバディスクをセット しドライバの場所を選択してインストールします。

# その他のデバイスに PCI Brige として登録される場合(Win98/95)

Q:

SCSI デバイスに登録されず、その他のデバイスに登録されてしまいました。 まだ、ドライバは読み込んでいません。

A:

PCI Brigeを選択し、削除キーを押してください。 システム再起動により"新しいハードウェア"の画面が表示されます。 後は、本文の記述に従ってインストールしてください。

# PC98-NX でデバイスマネージャの画面が表示されない場合(Win98/95)

Q:

ドライバの登録確認のため、デバイスマネージャの画面を表示しようとしてありません。

A:

PC98-NX では、標準で、キッズモードまたはベーシックモードに設定されています。 [プログラム]の[CyberTrio-NX]の[Go To アドバンストモード]を実行してください。 また、レジストリエディタを起動する場合も同様です。

## PC98-NX で SCSI ハードディスクより起動する場合

Q:

PC98-NX (Fine を除く) で REX-PCI33 に接続したハードディスクより起動したいのです がどうすればできますか。

#### A:

DOS/V と同様、内蔵 HD を未接続(プライマリマスタをなし)にして(または取り外して) しまえば可能ですが、内蔵 IDE を D:ドライブとして使用することが可能です。

- 1. システム起動画面で「F2」を押して BIOS セットアップ画面を表示します。
- 2. 「起動」のタグより 1.~4. の中に[取外し可能デバイス]があることを確認します。
- 3. 「ハードディスク」を選択します。 1. に[その他の起動ドライブ]がくるように設定 します。
- 4. 設定を保存してシステム再起動してください。SCSI ハードディスクより起動を開始し ます。[起動時のメニュー]が表示されるようになります。Enter を押してください。

## SCSI HD が second IDE HD より前のドライブ名となる場合

Q:

REX-PCI33 に接続された HD が、セカンド IDE に接続された HD のドライブ名より前のド ライブ名に割り当てられます。

A:

Windows NT の場合、ディスクアドミニストレータでドライブ名の変更を行ってください。 Windows 95 の場合、システムプロパティで MO,CD-ROM 等はドライブ名の変更ができます が HD はできません。REX-PCI33 の SCSI-BIOS の設定で「Enable Host Adapter BIOS」の 項目を No:にします(コントロールしない)。

## SCSI-BIOS の起動画面を非表示にしたい場合

Q:

REX-PCI33の起動画面を表示しないようにしたい。

A:

REX-PCI33 に接続した機器からシステムを起動する必要がなければ、REX-PCI33 の ボード上の J3 の設定で SCSI-BIOS を無効(OFF)にすると非表示になります。 SCSI-BIOS の設定で「Enable Host Adapter BIOS」を No にするだけでは、非表示にはで きません。

# UltraSCSI 対応機器が SCSI-2 と表示される場合

Q:

Ultra SCSI の機器を接続していますが、SCSI 機器接続ユーティリティ(WinSSC)で確認 すると適合規格が「SCSI-3」と表示されず、「SCSI-2」と表示されます。

A:

適合規格の表示は、SCSI機器側が返す値(InquiryデータのANSIバージョン)をそのま ま表示しています。

UltraSCSI 対応の機器であってもその SCSI 機器側が、「SCSI-2」を返しているためこの ような表示になります。

SCSI機器側が、「SCSI-3」と返す場合は、「SCSI-3」と表示されます。

## REX-PC133 を装着するとシステム起動が遅くなる場合

Q:

REX-PCI33を導入する前に比べて、システム起動時間が遅くなりました。

A:

仕様です。システム起動時にパソコンが REX-PCI33 を認識する処理と REX-PCI33 が接続 している SCSI 機器を認識する処理が追加されるため、システム起動が 10 秒から 20 秒ほ ど遅くなります。起動が遅くなる時間がこの範囲であれば正常に動作しています。

## 不明なデバイスが検出されると表示の場合

Q:

スキャナを接続して REX-PCI33 をインストールすると「不明なデバイスが検出されました」と表示してドライバの読み込みが行われません。

A:

「不明なデバイスが検出されました」の表示は REX-PCI33 に対してではなく接続しているスキャナを検出したときに表示されるメッセージです。スキャナに Windows 98/95 のドライバ(INF)が添付されている場合は、デバイスドライバウィザードで読み込ませてください。添付されていない場合は、「完了」を押してください。次回からこのメッセージは表示されなくなります。詳しくは、スキャナメーカにお問い合わせください。

# フォーマットユーティリティ(REXFMT95)で CDR,CDRW,DVD が認識されない

Q:

Windows 98/95 用 SCSI フォーマットユーティリティ(REXFMT95)にて、接続されている CD-R,CDRW,DVD を認識できません。Windows 98/95 用 SCSI 機器確認ユーティリティでは 確認できるのですが。

A:

Windows 98/95 用 SCSI フォーマットユーティリティ(REXFMT95)は、ハードディスク、MO、 PD、リムーバブルディスクを対象としています。CD-ROM、CD-R、CDRW,DVD は対象として いません。初期化が必要な場合、ドライブメーカにお問い合わせください。

# SCSI 機器接続確認で準備ができていませんと表示される

Q:

Windows 98/95 用 SCSI 機器確認ユーティリティ(WINSSC)にて、接続されている CD-R,CDRW,MO 等を確認すると、Device Status の欄に「ドライブの準備ができていません」 と表示されます。

A:

CD-ROM、CD-R、MO 等の場合、メディアが挿入されていないときには、「ドライブの準備 ができていません」と表示されます。これで正常です。メディアを装着し、再度画面表 示しますと「Ready」となります。

1

| 記入例:RATOC REX-PCI33 質問用紙(拡大コピーの上ご記入ください)                                               |             |                                      |                                                                                                    |                                 |                |                     |
|----------------------------------------------------------------------------------------|-------------|--------------------------------------|----------------------------------------------------------------------------------------------------|---------------------------------|----------------|---------------------|
| 下記ユーザ情報をご記入願います。                                                                       |             |                                      |                                                                                                    |                                 |                |                     |
| 法人登録の                                                                                  | 会社名·        | 学校名                                  | ラトックシステム株式会社                                                                                       |                                 |                |                     |
| 方のみ                                                                                    | 所属・部        | 署                                    |                                                                                                    |                                 |                |                     |
| 氏名                                                                                     | 氏名 ラトック 太郎  |                                      |                                                                                                    |                                 |                |                     |
| 住所                                                                                     | 〒 556-0     | 0012 大阪                              | 市浪速区敷津東                                                                                            | 1-6-14                          |                |                     |
|                                                                                        | 朝日なん        | ばビル                                  | 1                                                                                                  | Γ                               | 1              |                     |
| TEL                                                                                    | 06-6633     | -8263                                | FAX                                                                                                | 06-6633-8295                    | E-Mail         | xxx@rexpccard.co.jp |
| 製品型番                                                                                   | REX-PC      | 2133                                 | シリアル番号                                                                                             | PCI33xxxxx                      | NIFTY          | XXX1234             |
| 販売店名                                                                                   | アール・        | ピー・エ                                 | ス                                                                                                  | 購入年月日                           | 98/11/20       |                     |
| 下記パソコン                                                                                 | ン環境情報       | 服をご記ノ                                | ∖願います。                                                                                             |                                 |                |                     |
| パソコン機                                                                                  | 種名          | 自作機                                  | ASUS P2B-I                                                                                         | F Pentium 4                     | 00MHz)         |                     |
| 使用 OS                                                                                  |             | Win                                  | dows 95 W                                                                                          | /indows 98                      | Windows        | s NT4.0             |
|                                                                                        |             | DOS                                  | Windows 3.1                                                                                        |                                 |                |                     |
| 接続 SCS<br>関する                                                                          | [ 機器に<br>情報 | 接続して<br>拡張 Slot:<br>Slot 1 RE        | いる全機器の種類<br>X-PCI33 通常 C                                                                           | ・メーカ名・型番・その<br>PU に近いほうが Slot 1 | の他について         | こご記入ください。           |
|                                                                                        |             | Slot 2 RE                            | X-CBS51                                                                                            |                                 |                |                     |
|                                                                                        |             | ドライバの<br>10.1a-R03                   | バージョン REXPCI33<br>(1998 2 26 4:24)                                                                 | .MPD ファイルのプロパラ                  | <del>г</del> 1 |                     |
|                                                                                        |             | SCSI 構成:<br>ID:0,LUN:0<br>ID:6,LUN:0 | SCSI 構成: WINSCC で表示される<br>ID:0,LUN:0 (HardDisk) IBM DCAS-34330<br>ID:6,LUN:0 (CD-R) YAMAHA CRW4260 |                                 |                |                     |
| 質問内容:                                                                                  |             | 1                                    |                                                                                                    |                                 |                |                     |
| CDR ドラ・                                                                                | イブを増調       | 没したら動                                | 前作が不安定に                                                                                            | なりました。                          |                |                     |
| 今まで正常                                                                                  | に動作し        | ていた内                                 | 蔵のハードディ                                                                                            | スクも不安定に                         | なりました          | -                   |
| それぞれ単                                                                                  | 体で接続        | した場合                                 | には問題ありま                                                                                            | きせん。                            |                | A                   |
| CDR ドラ·                                                                                | イブは外イ       | 寸け用 68                               | ビンコネクタに                                                                                            | :REX-PCI33 添作                   | 寸の変換ケ          | ーブルで接続しています。        |
|                                                                                        |             |                                      |                                                                                                    |                                 |                |                     |
|                                                                                        |             |                                      |                                                                                                    |                                 |                |                     |
| 添付資料:インストール等に関するご質問の場合は、下記データが必要です。送付して頂いたデータをチェックして                                   |             |                                      |                                                                                                    |                                 |                |                     |
| ください。                                                                                  |             |                                      |                                                                                                    |                                 |                |                     |
| CONFIG.SYS AUTOEXEC.BAT SYSTEM.INI<br>Win05 デバイフラスジャのシステム概要 1 Windows NT 診断プログラムのしず トッ |             |                                      |                                                                                                    |                                 |                |                     |
| WIN95 ナハ1 人 X ネシャのシステム 慨云 * WINdows N1 診断ノロクラムのレホート *                                  |             |                                      |                                                                                                    |                                 |                |                     |
| ェテハイスマネシャのシステム転去(Windows 95/98 のみ)<br>) デバイスマネジャから[印刷(N)]ボタンを押します。                     |             |                                      |                                                                                                    |                                 |                |                     |
| ) レポート(                                                                                | の種類に        | 「すべての                                | <b>Dデバイスとシ</b>                                                                                     | 、<br>ステムの概要」を                   | 選択して           | [OK]ボタンを押します。       |
| 2 Windows                                                                              | NT 診断       | プログラム                                | ムのレポート(                                                                                            | Windows NT のる                   | ን)             |                     |
| ) Windows                                                                              | NT 診断       | 「プログラ                                | ムを起動し[こ                                                                                            | ファイル ] メニュ                      | ーから[レ          | ポートの印刷(N)]ボタンを      |
| 押します。<br>2) すべての <sup>2</sup>                                                          | 。<br>タブ、詳約  | 細レベル                                 | 既要を選択して                                                                                            | [OK]ボタンを                        | 押します。          | ファイルに出力してメール        |
| にて送信できます。                                                                              |             |                                      |                                                                                                    |                                 |                |                     |

### RATOC REX-PCI33 質問用紙(拡大コピーの上ご記入ください)

| 法人登録の | 会社名・学校名   |        |       |        |  |
|-------|-----------|--------|-------|--------|--|
| 方のみ   | 所属・部署     |        |       |        |  |
| 氏名    |           |        |       |        |  |
| 住所    | Ŧ         |        |       |        |  |
|       |           |        |       |        |  |
| TEL   |           | FAX    |       | E-Mail |  |
| 製品型番  | REX-PCI33 | シリアル番号 |       | NIFTY  |  |
| 販売店名  |           |        | 購入年月日 |        |  |

#### 下記パソコン環境情報をご記入願います。

| パソコン機種名              |               |                          |                                        |
|----------------------|---------------|--------------------------|----------------------------------------|
| 使用 OS                | Windows 95    | Windows 98               | Windows NT4.0                          |
|                      | DOS/Windows 3 | 3.1                      |                                        |
| 接続 SCSI 機器に<br>関する情報 | 接続している全機器の    | 種類・メーカ名・型番・              | その他についてご記入ください。                        |
|                      |               |                          |                                        |
|                      |               |                          |                                        |
|                      |               |                          |                                        |
|                      |               |                          |                                        |
|                      |               |                          |                                        |
|                      |               |                          |                                        |
|                      |               |                          |                                        |
|                      |               |                          |                                        |
|                      |               |                          |                                        |
| 添付資料:インストー           | ル等に関するご質問の場   | 。<br>合は、下記データが」          | <br>必要です。送付して頂いたデータをチェックし <sup>-</sup> |
| ください。                |               |                          |                                        |
| CONFIG.SYS           | AUTOEXEC      | C.BAT SYS                | TEM.INI                                |
| Win95 デバイス           | マネジャのシステム     | 、概要 <sup>1</sup> Windows | s NT 診断プログラムのレポート ²                    |

1 デバイスマネジャのシステム概要(Windows 95/98 のみ)

- (1) デバイスマネジャから[印刷(N)...]ボタンを押します。
- (2) レポートの種類に「すべてのデバイスとシステムの概要」を選択して[OK]ボタンを押します。
   2 Windows NT 診断プログラムのレポート(Windows NT のみ)
- (1) Windows NT 診断プログラムを起動し[ファイル]メニューから[レポートの印刷(N)...]ボタンを 押します。
- (2) すべてのタブ、詳細レベル概要を選択して[OK]ボタンを押します。ファイルに出力してメール にて送信できます。